# GUÍA DEL JÓVEN PROFESIONAL VERSIÓN 7.0.

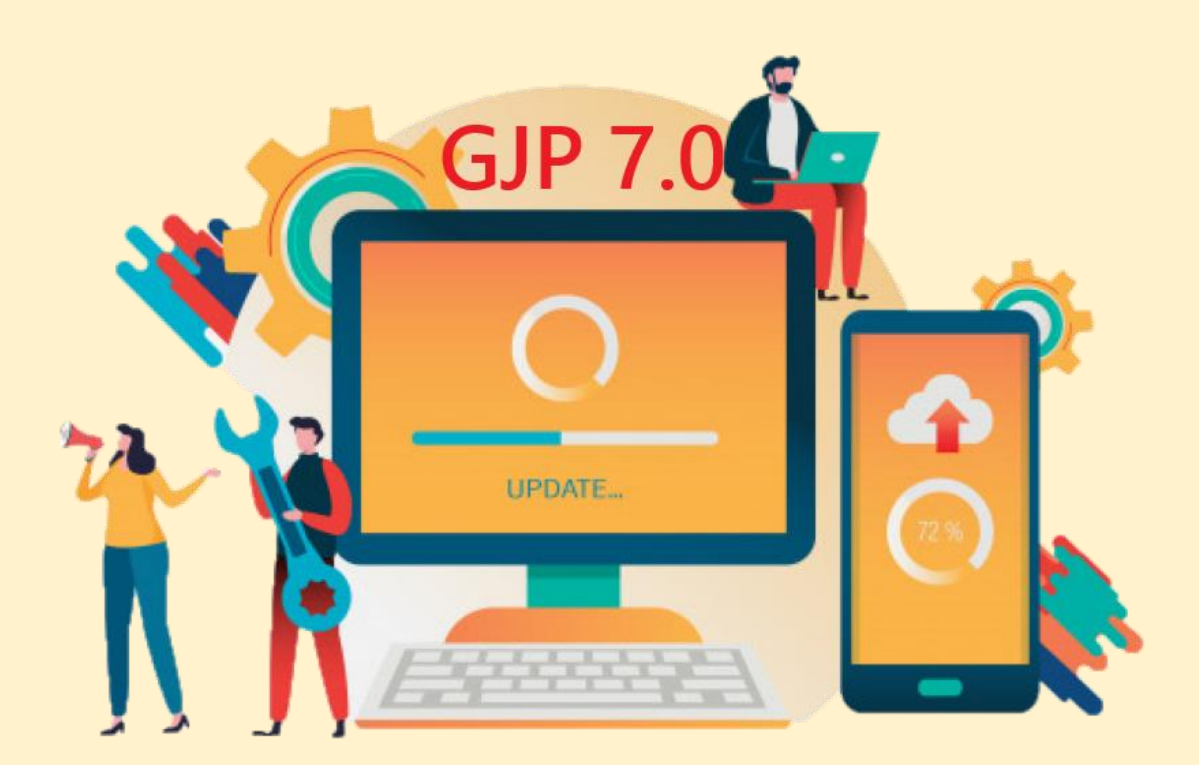

"Impuesto Sobre los Ingresos Brutos: Régimen General" Cra. Gómez García Micaela Lucía Cra. González Lahoz María Celeste Navas Soler Miguel Angel micagomez27@gmail.com

mariacelestegl@gmail.com miguelnavassj@gmail.com

# AÑO 2020

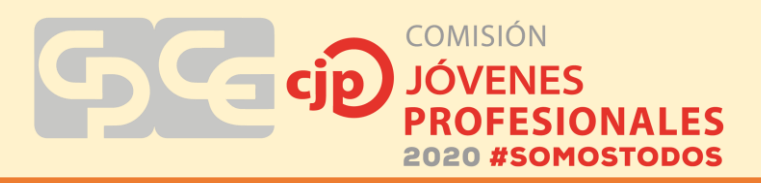

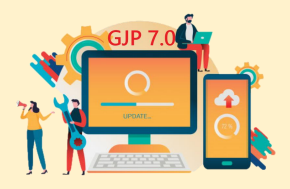

# **TABLA DE CONTENIDOS**

| 1. OBJ   | ETIVOS                            | 3  |
|----------|-----------------------------------|----|
| 1.1.     | Objetivo General del Trabajo      | 3  |
| 1.2.     | Objetivos Específicos del Trabajo | 3  |
| 2. MA    | RCO TEORICO                       | 4  |
| 3. DES   | SARROLLO                          | 7  |
| 3.1 Caso | práctico N°1: Carga simplificada  | 7  |
| 3.1 Caso | práctico N°2: Mi DGR              | 13 |
| 4. CON   | NCLUSIONES                        |    |
| 4.1.     | Recomendaciones:                  |    |
| 5. BIB   | LOGRAFIA                          |    |

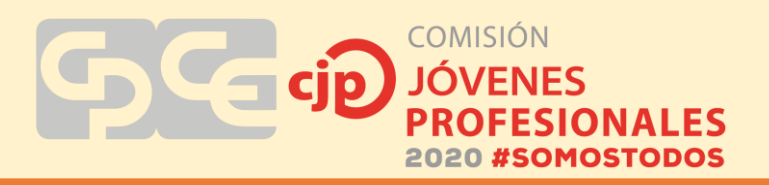

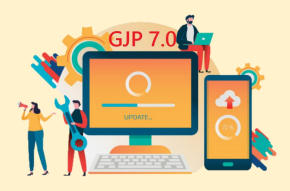

#### **1. OBJETIVOS**

#### 1.1.Objetivo General del Trabajo

Establecer una guía básica para liquidar y presentar la declaración jurada mensual del impuesto sobre los ingresos brutos y adicional lote hogar por el régimen general.

### 1.2.Objetivos Específicos del Trabajo

- Brindar conceptos básicos del impuesto sobre los ingresos brutos.
- Demostrar de forma básica cómo es el procedimiento para la liquidación del impuesto.
- Mostrar las distintas alternativas para la presentación de las DDJJ.
- Mencionar algunos consejos a tener en cuenta a la hora de realizar una DDJJ.

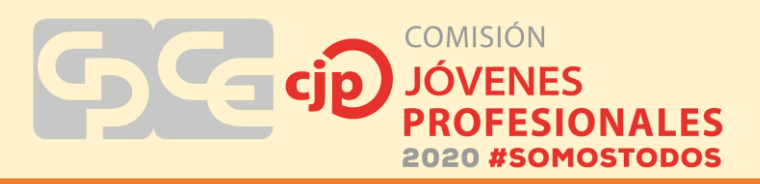

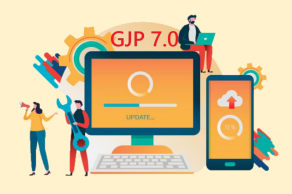

## 2. MARCO TEORICO

## <u>CÓDIGO TRIBUTARIO DE LA PROVINCIA DE SAN JUAN</u>

LIBRO SEGUNDO, "IMPUESTO SOBRE LOS INGRESOS BRUTOS", ARTICULO Nº 111 A 143.

# <u>Consideraciones generales del impuesto sobre los ingresos</u> <u>brutos:</u>

**Hecho imponible:** ejercicio habitual y oneroso de: comercio, industria, profesión, oficio, negocio, locación de bienes, obras o servicios y cualquier otra actividad lucrativa o no.

# <u>¿CÓMO DETERMINAMOS EL EJERCICIO HABITUAL?</u>

Se determina teniendo en cuenta: la índole de las actividades, el objeto de la empresa, de la profesión o locación y los usos y costumbres. Con prescindencia de su cantidad o monto.

UNA VEZ ADQUIRIDA NO SE PIERDE POR EJERCER EN FORMA PERIODICA O DISCONTINUAS LAS ACTIVIDADES.

### **NO CONSTITUYEN INGRESOS GRAVADOS:**

- El trabajo efectuado en relación de dependencia.
- El transporte internacional de pasajeros y/o cargas efectuados por empresas constituidas en el exterior (siendo la condición que se hayan celebrado acuerdos entre los países miembros para evitar la doble imposición).
- Las exportaciones, honorarios de directores.
- Consejos de vigilancia y otros. NO alcanza las SINDICATURAS.
- Jubilaciones.

### **SUJETOS ALCANZADOS:**

- PERSONAS FISICAS
- **SOCIEDADES** con o sin personería jurídica
- **DEMAS ENTES** que realicen actividades alcanzadas

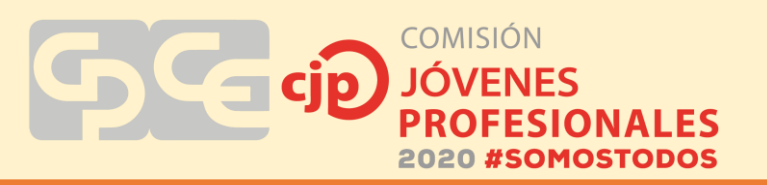

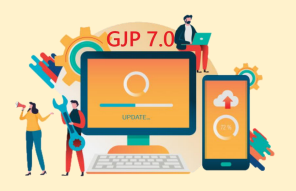

# **EXISTEN DOS REGÍMENES PARA LA LIQUIDACIÓN DE IIBB**

- Sistema Único Tributario AFIP-DGR
- Régimen general (es el que se trata en el presente trabajo)

# Particularidades del régimen general:

- Autoliquidación (el contribuyente debe presentar declaraciones juradas mensuales).
- Pueden actuar como agentes de retención, percepción y/o información y son sujetos pasibles.
- Si en un periodo fiscal no hay movimientos, la declaración jurada se presenta en cero.
- Es necesario contar con la clave de rentas.
- Se encuentran alcanzados por el Adicional Lote Hogar.

# **Base Imponible**

PRINCIPIO GENERAL: INGRESOS BRUTOS DEVENGADOS durante el periodo fiscal.

Venta de bienes, intereses obtenidos por préstamos, ingresos totales obtenidos por los servicios, en general, de las operaciones realizadas.

# <u>No integran la base imponible:</u>

- Impuestos internos.
- IVA (debito fiscal).
- Impuesto sobre los combustibles líquidos y gas natural.

# **DEDUCCIONES A LA BASE IMPONIBLE**

- Las devoluciones, bonificaciones y descuentos efectivamente acordados correspondientes al periodo fiscal que se liquida.
- El importe de los créditos incobrables producidos durante el periodo fiscal que se liquida y que hayan sido computados como ingresos gravados en cualquier periodo fiscal.

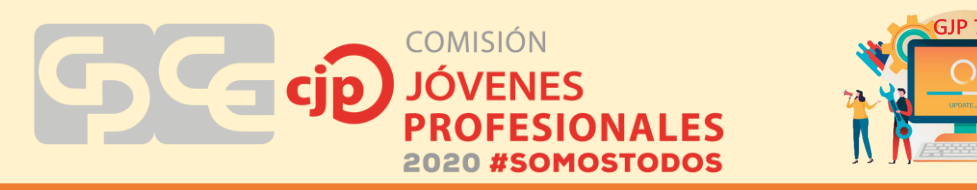

• Los importes correspondientes a envases y mercaderías devueltas por el comprador.

#### Condiciones:

- Los conceptos a los que se refieren las deducciones, correspondan a actividades gravadas.
- Las deducciones deberán efectuarse en el período fiscal en que la erogación, débito fiscal o detracción tenga lugar.
- Deben estar respaldadas por registraciones contables o comprobantes respectivos.

**Excepción al principio general:** BASE DIFERENCIAL, diferencia entre los precios de venta y compra (casos enumerados taxativamente Artículo 119).

#### Imputación:

REGLA GENERAL: Los ingresos brutos se imputan al periodo fiscal en que se devengan (EXCEPCIONES: Articulo № 128).

#### Periodo fiscal: Año calendario

El pago se hará por el sistema de declaración jurada mensual, en función de los ingresos calculado sobre base cierta.

# <u>ALÍCUOTAS</u>

La Ley Impositiva Anual establecerá las distintas alícuotas a aplicar a los hechos imponibles alcanzados.

A tal fin fijara:

- Alícuota general para las actividades de comercialización y prestación de obras y/o servicios.
- Alícuotas diferenciales, inferiores, para la Industria de la Construcción y las actividades consideradas de primera necesidad o de baja rentabilidad.
- Alícuotas diferenciales, superiores, a la general para las actividades con base imponible especial y para actividades no imprescindibles o de alta rentabilidad.

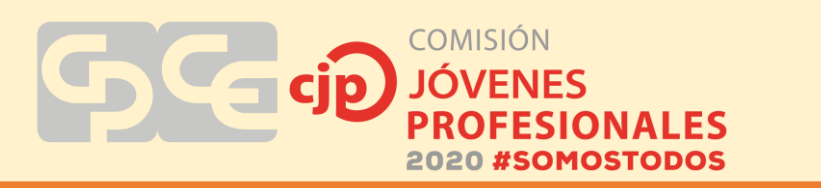

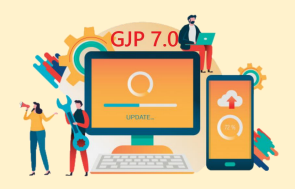

#### 3. DESARROLLO

La presentación de la DDJJ se puede hacer de dos maneras: liquidando de manera simplificada a través de la página de Rentas o liquidando a través del aplicativo mi DGR para su posterior carga en la web. A continuación, se desarrollan dos casos prácticos que muestran ambas opciones.

### 3.1 Caso práctico Nº1: Carga simplificada

En este primer caso práctico se explica cómo presentar una DDJJ directamente a través de la página de rentas mediante la opción 1. Es una carga simplificada y en línea, muy sencilla, pero para ello se deben dar ciertas condiciones:

- a) Tener hasta 3 retenciones o percepciones.
- b) Estas retenciones o percepciones deben ser locales.
- c) El contribuyente debe tener como máximo 20 actividades declaradas.
- d) Solo se permite presentar DDJJ originales.
- e) Solo para contribuyentes del régimen general, grandes contribuyentes y contribuyentes del nuevo régimen simplificado provincial que deben presentar DDJJ anteriores al cambio de régimen.
- f) Se permite la presentación a partir del anticipo 01-2014.

PARTICULARIDAD: Si un contribuyente tiene un saldo a favor del periodo anterior, esta modalidad no da la posibilidad de cargarlo, por lo que necesariamente debe hacerse por el aplicativo para no perderlo. Se da por ejemplo la situación de un Contribuyente que presente sin movimiento varios meses seguidos y tenga un saldo a favor, no lo puede presentar por el Simplificado, sino que lo tiene que hacerlo mediante el aplicativo.

IMPORTANTE: antes de ingresar a la página de rentas para presentar la DDJJ, es conveniente confeccionar los papeles de trabajo. Existen distintas maneras de realizarlos, quedando a criterio de cada profesional elegir la forma óptima.

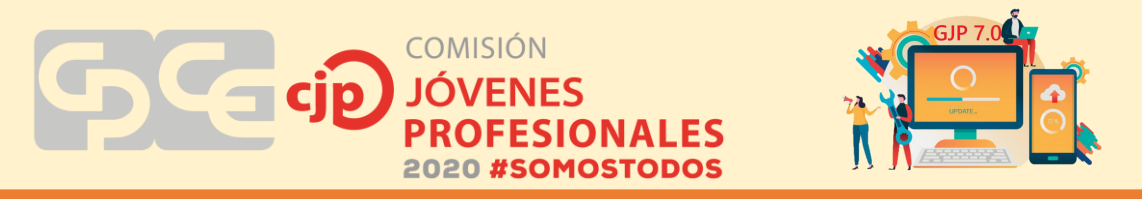

En primer lugar, como se ha mencionado anteriormente, se deben confeccionar los papeles de trabajo necesarios para la liquidación, uno de ellos es el total de ventas netas gravadas. Para ello, en este caso se ingresa a la página de AFIP con CUIT y clave fiscal del contribuyente, ya que se trata de un monotributista que presta servicios odontológicos y factura todo a través de AFIP.

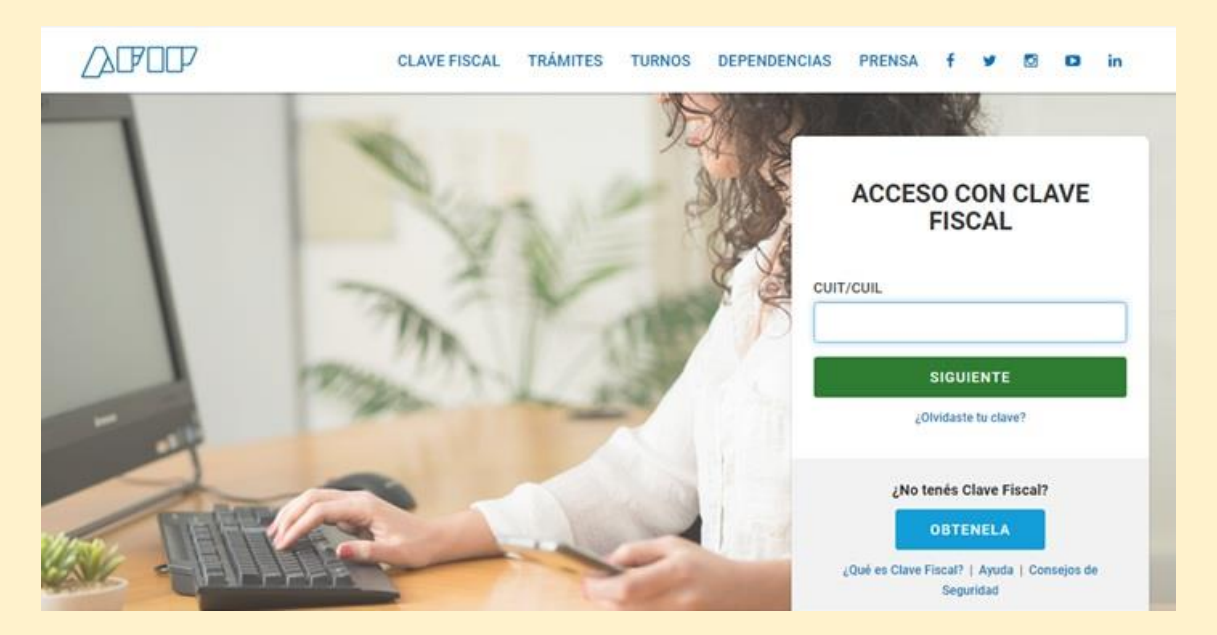

El contribuyente emite todas sus facturas de manera electrónica a través de "Comprobantes en línea", por lo que una vez dentro de la página de AFIP se debe ingresar al servicio "Mis comprobantes" para consultar todos los emitidos en el periodo fiscal que se va a liquidar.

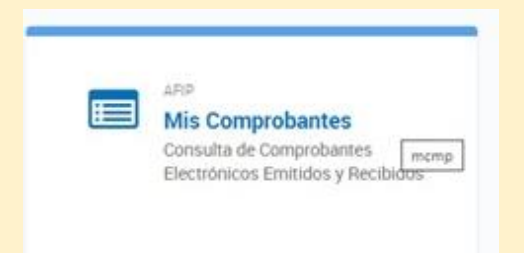

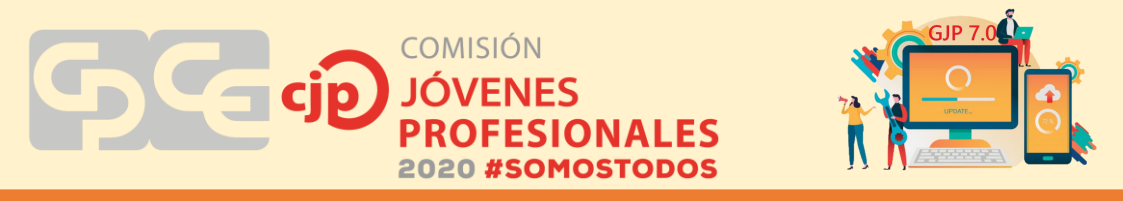

Una vez dentro, se debe hacer clic en "Comprobantes emitidos".

|                                   | S REPRESEN                          |
|-----------------------------------|-------------------------------------|
| Mis Comproba                      | ntes                                |
|                                   | <b>P</b>                            |
| Emitidos<br>Comprobantes Emitidos | Recibidos<br>Comprobantes Recibidos |

En el caso práctico planteado se va a realizar la DDJJ de Julio/20, por eso en "fecha del comprobante", se filtra el periodo 01/07 al 31/07.

Es preciso saber que, si por alguna circunstancia, el contribuyente emitió facturas en papel, deben ser tenidas en cuenta para determinar el monto facturado en el periodo.

| rincipal / Co | omprobantes | Emitidos                |           |     |  |  |
|---------------|-------------|-------------------------|-----------|-----|--|--|
| C             | omp         | robant                  | es Emiti  | dos |  |  |
| (             | Consulta    | Resultados              | Historial |     |  |  |
| Fee           | cha del Com | probante <mark>*</mark> |           |     |  |  |
|               | 01/07/      | 2020 - 31/07/20         | 020       |     |  |  |
| Ra            | ngo máximo  | o: 31 días              |           |     |  |  |
|               |             | 13-                     |           |     |  |  |
| 24            |             |                         |           |     |  |  |

En este caso, el contribuyente emitió solo una factura en el periodo julio/20 por un importe de \$10.404,00. Al ser un monotributista, se toma ese total gravado, pero en caso de que el contribuyente sea responsable inscripto, se tomará el importe total facturado neto de IVA, impuestos internos e impuesto sobre los combustibles líquidos y gas natural.

COMISIÓN JÓVENES PROFESIONALES 2020 #SOMOSTODOS

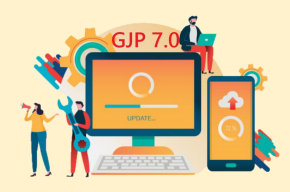

# **Comprobantes Emitidos**

| Consulta     | Resultado         | s F      | listorial  |       |                        |             |    |              |
|--------------|-------------------|----------|------------|-------|------------------------|-------------|----|--------------|
| Filtro Ap    | licado            |          |            |       |                        |             |    |              |
| Fecha        | del Comproba      | nte: 01  | /07/2020 a | 31/07 | /2020                  |             |    |              |
| CSV Excel    | PDF 🖽 🗧           | ) ≡      |            |       |                        | Buscar.     |    |              |
| Fecha 🗐      | 🛓 Tipo            | 11       | Número     | 11    | Denominación Receptor  |             | 11 | Imp. Total 👫 |
| 14/07/2020   | 0 11 - Factu      | ra C     | 00001-0000 | 00005 | COLEGIO DE ODONTOLOGOS | DE SAN JUAI | N  | \$ 10.404,00 |
| lostrando re | gistros 1 al 1 de | e un tot | al de 1    |       |                        |             |    | c 1 ×        |

Hasta aquí lo que se ha hecho es determinar el total facturado en el periodo que está sujeto a ingresos brutos.

El otro papel de trabajo indispensable a tener en cuenta es el detalle de retenciones y percepciones sufridas en el periodo a liquidar. Para armar este papel es necesario contar con los pertinentes certificados de retención o percepción. Además, una forma de controlar que se tengan todos o si falta alguno es consultar en la página de Rentas en el servicio "Mis retenciones y percepciones" situado en el lateral izquierdo de la web.

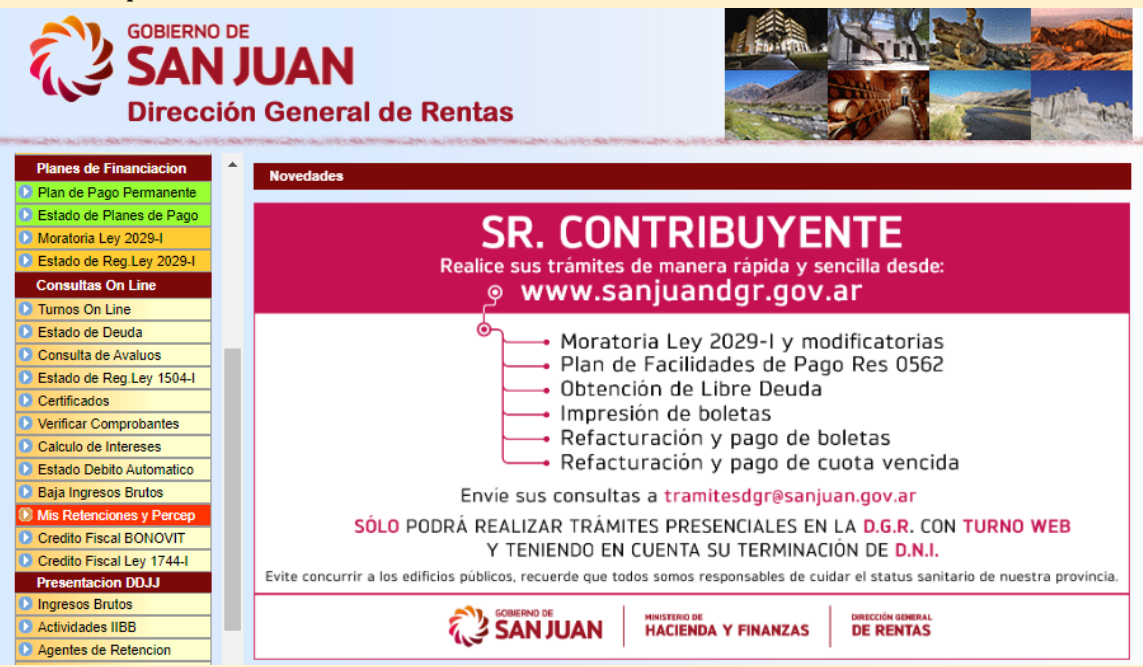

Puede suceder que tengamos todos los certificados o que alguno falte, en cuyo caso se puede tomar la retención o percepción si figuran en el sistema, pero siempre dejando la captura de pantalla como papel de trabajo para posibles inspecciones

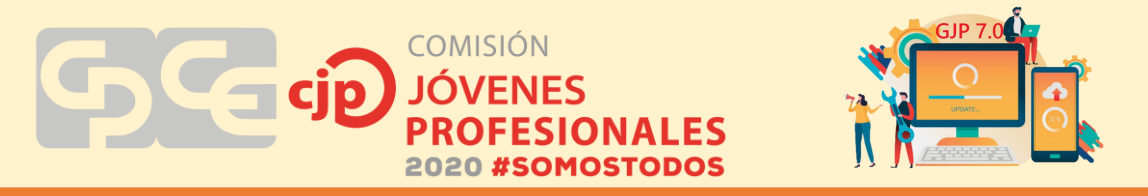

futuras. Se tildan en la parte superior todos los regímenes de percepciones y retenciones para que el sistema muestre la totalidad. En este caso hay solo una retención local que figura por separado el importe retenido en concepto de ingresos brutos y lote hogar.

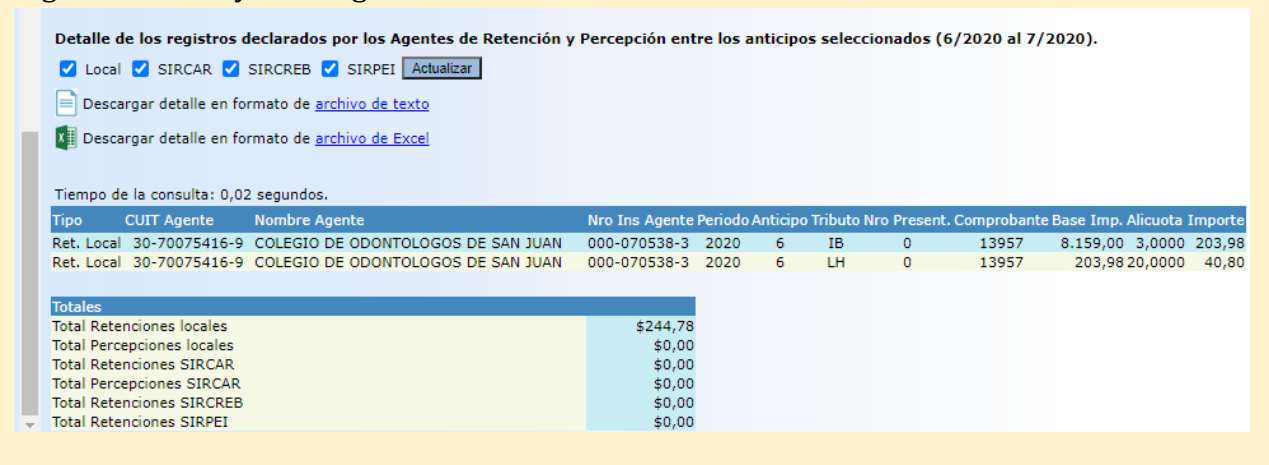

Una vez finalizados los papeles de trabajo, se debe ingresar a la página de rentas para presentar la DDJJ. Para ello hay que situarse en el menú del costado izquierdo, "Presentación de DDJJ" y se debe hacer clic en "Ingresos Brutos".

|                           | on General de Kentas                                                                        |                                       |
|---------------------------|---------------------------------------------------------------------------------------------|---------------------------------------|
| Estado de Deuda           | Novelades                                                                                   |                                       |
| Consulta de Avaluos       |                                                                                             |                                       |
| Estado de Reg Ley 1504-1  |                                                                                             |                                       |
| Certificados              | SR. CUNTRIBUTEN                                                                             |                                       |
| Verificar Comprobantes    | Realice sus trámites de manera rápida y senci                                               | lla desde:                            |
| Calculo de Intereses      | e www.saniuandor.gov.ar                                                                     |                                       |
| Estado Debito Automatico  | g www.sanjuanugr.gov.ar                                                                     |                                       |
| Baja Ingresos Brutos      | On Marataria Lau 2020 Lu madifi                                                             | enterine                              |
| Mis Retenciones y Percep  | Moratoria Ley 2029-1 y modifi                                                               | catorias                              |
| Credito Fiscal BONOVIT    | Plan de Facilidades de Pago R                                                               | es 0562                               |
| Credito Fiscal Ley 1744-I | Ubtención de Libre Deuda                                                                    |                                       |
| Presentacion DOJJ         | Impresion de boletas                                                                        |                                       |
| Ingresos Brutos           | Refacturación y pago de bole                                                                | tas                                   |
| Actividades IIBB          | Refacturación y pago de cuot                                                                | a vencida                             |
| Agentes de Retencion      | Envio sus consultas a tramitos dorBeaniuan                                                  | CON DE                                |
| Agentes de Percepcion     | Envie sus consultas a traintesugresarguarta                                                 | gov.ai                                |
| DDJJ de Bienes            | SOLO PODRA REALIZAR TRAMITES PRESENCIALES EN LA                                             | D.G.R. CON TURNO WEB                  |
| Opciones de Usuarios      | Y TENIENDO EN CUENTA SU TERMINACION                                                         | DE D.N.I.                             |
| Obtencion de Clave CUR    | Evite concurrir a los edificios públicos, recuerde que todos somos responsables de cuidar e | I status sanitario de nuestra provinc |
| Cuentas Relacionadas      |                                                                                             |                                       |
| Modificar Clave CUR       | SAN ILIAN HACIENDA Y FINANZAS                                                               | E RENTAS                              |
| and a sub-                |                                                                                             |                                       |
| Modificar E-mail CUR      |                                                                                             |                                       |

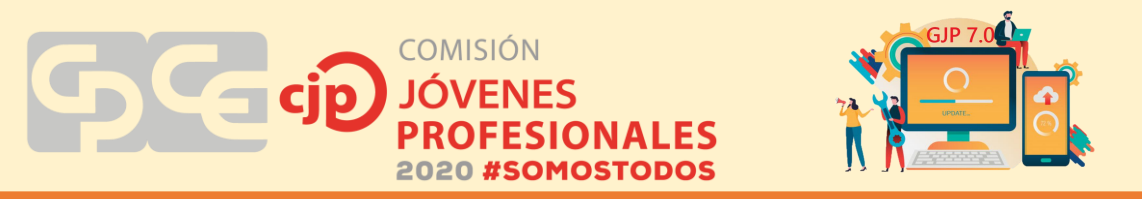

Luego el sistema pide que se ingrese el número de inscripción, la contraseña y una clave de seguridad para poder continuar.

| O Estado de Deuda          | Caraa de Declaración Jurada                                                                              |
|----------------------------|----------------------------------------------------------------------------------------------------|
| Consulta de Avaluos        |                                                                                                    |
| C Estado de Reg Ley 1504-1 | Información importante contribuyentes inscriptos en Ingresos Brutos                                      |
| Certificados               | Sr. Contribuyente: Si Ud. està inscripto en Monotributo de A.F.I.P. en las categorias H, I, J y K . serà |
| Venificar Comprobantes     | incorporado al Régimen Simplificado Provincial del Impuesto sobre los Ingresos Brutos generándole el     |
| Calculo de Intereses       | débito pertinente a partir del mes de Enero 2018 y venciendo el 10/01/2018.                              |
| O Estado Debito Automatico | Recuerde: deberà presentar en Enero de 2018 según su terminación de CUIT la Declaración Jurada del men   |
| Baja Ingresos Brutos       | 12/2017 Como Contribuyente dei Regimen General.                                                          |
| Mis Retenciones y Percep   |                                                                                                    |
| Credito Fiscal BONOVIT     | Seleccione el impuesto y cuenta                                                                          |
| Credito Fiscal Ley 1744-I  |                                                                                                    |
| Presentacion DOUJ          | Tensuestas INCRESCS BRUTOS Y                                                                             |
| O Ingresos Brutos          | Impleater. [marcsos biolog +]                                                                            |
| Actividades IIBB           | Nro.Inscripción:                                                                                         |
| O Agentes de Retencion     | Contraseña: •••••                                                                                        |
| Agentes de Percepción      | Clave Seguridad: 7908                                                                                    |
| O DDJJ de Bienes           |                                                                                                    |
| Opciones de Usuarios       | 2908                                                                                                    |
| Obtencion de Clave CUR     |                                                                                                    |
| Cuentas Relacionadas       |                                                                                                    |
| Modificar Clave CUR        |                                                                                                    |
| O Modificar E-mail CUR     | Aviada                                                                                                   |
| O Consultas a DGR          | Como obtener su contraseña DGRWFB. Ir anui.                                                              |
| Adhesiones                 |                                                                                                    |

Como se dijo al comienzo del caso práctico, hay dos opciones para hacer la presentación de la DDJJ. La página de rentas establece las condiciones y características para elegir entre las opciones.

En este caso, se debe hacer clic en el botón "ingresar a la carga" de la opción 1.

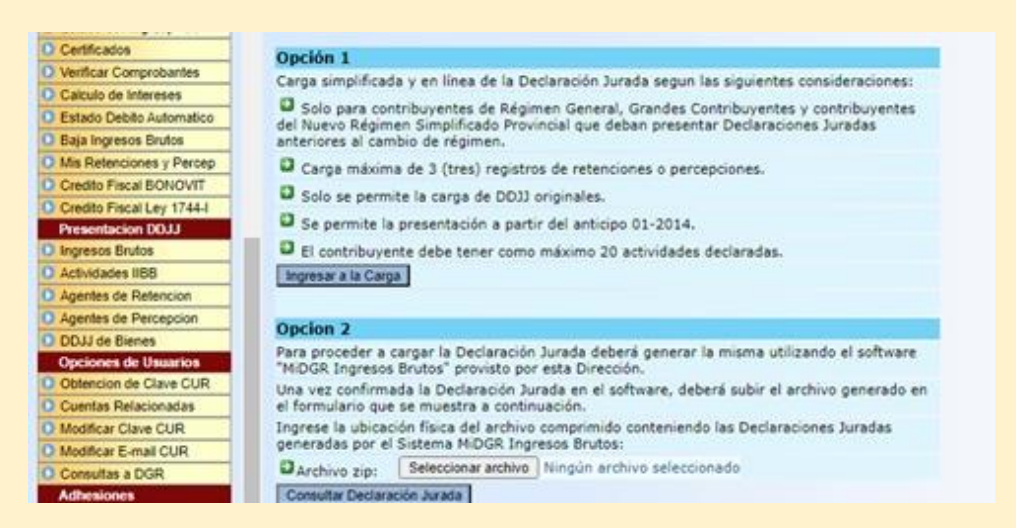

Luego, en "base imponible" se completa con el importe total facturado, la alícuota se coloca automáticamente según la actividad del contribuyente y solo de calcula el impuesto determinado.

Posteriormente, se hace clic en "retenciones" para desplegar el detalle e ingresar los datos de la misma según lo pide el sistema, a saber: N° de certificado, fecha de la retención, N° de inscripción del agente de retención y el importe retenido en concepto de IIBB y LH.

Una vez completados todos los datos, de modo automático se llena el total a pagar o saldo a favor según corresponda. Se controla la liquidación para ver si no se ha

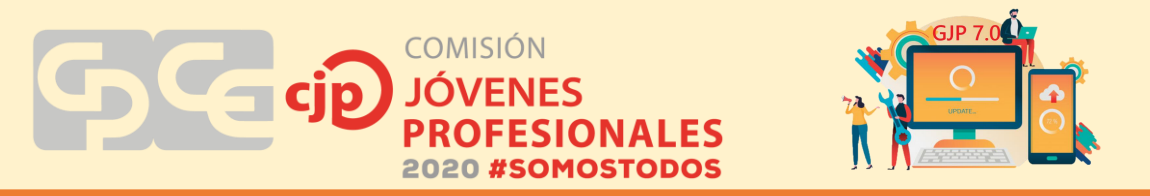

olvidado colocar algún dato y, en caso de estar todo correcto, se hace clic en "Confirmar DDJJ". En los siguientes pasos solo se debe aceptar y el sistema muestra la constancia de presentación de la DDJJ y la boleta de pago para imprimir o pagar por medios electrónicos.

| Emaile Triana TRS         | Periodos                        | 2020 ¥              |                  |                                                                                                    |                 |         |
|---------------------------|---------------------------------|---------------------|------------------|----------------------------------------------------------------------------------------------------|-----------------|---------|
| Planes de Financiacion    | Anticipor Dandianter            | Antonio C7 Usoniona | ete 18/08/2020 ¥ |                                                                                                    |                 |         |
| Plan de Pano Parmanante   | Forha de                        | Proppe er renerne   |                  |                                                                                                    |                 |         |
| Fatado da Planas da Paco  | Vencimientor                    | 19/08/2020          |                  | Periodo: 2                                                                                                    | 2020-07         |         |
| Moratoria Ley 20294       | Fecha de Pago:                  | 19/08/2020          |                  | i chicach i                                                                                                    |                 |         |
| Estado de Reg Ley 2029-1  | Verificar Gelade de articidades | Inspirites          |                  |                                                                                                    |                 |         |
| Consultas On Line         | Actividad                       | Descript            | iden             | Rase Imponible                                                                                                    | Alicunta        | Importe |
| Turnos On Line            | 862200 SERVICIOS O              | contol ógicos       |                  | 10404.00                                                                                                    | 3.00            | 312 1   |
| Estado de Deuda           |                                 |                     |                  |                                                                                                    |                 |         |
| Consulta de Avaluca       |                                 |                     |                  | TOTAL IMPUEST                                                                                                    | O GETERHENADO:  | 432.0   |
| Estado de Reg Ley 1504-1  |                                 |                     |                  |                                                                                                    | (-) DESCUENTO:  | 64.0    |
| Certificados              |                                 |                     |                  | (ctic para abrir) (+)                                                                                                    | RETENCIONES     |         |
| Venticar Comprobantes     | Certificado                     | Fecha               | Nro.Inscription  | Ing.Brutos                                                                                                    | ote Honar       |         |
| Calculo de Intereses      |                                 |                     | Agente Retencion | Contraction of the local distance of the local distance of the loc |                 |         |
| Estado Debito Automatico  | 1395/                           | 30/06/2020          | 000-070538-3     | 203.98                                                                                                    | 40.00           |         |
| Baja Ingresos Brutos      |                                 | 00000000            |                  | 0.00                                                                                                    | 0.00            | 201.0   |
| Mis Retenciones y Percep  |                                 | 00000000            |                  | (clic para abrir) (-) )                                                                                                    | PERCEPCIONES    | 0.0     |
| Credito Fiscal BONOVIT    |                                 |                     |                  |                                                                                                    | (+) RECARGO:    | 0.0     |
| Credito Fiscal Ley 1744-I |                                 |                     | TOT              | AL A PAGAR INGRE                                                                                                    | SOS BRUTOS:     | 163.2   |
| Presentacion DOJU         |                                 |                     | SAL              | DO A FAVOR INGRE                                                                                                    | SOS BRUTOSI     | 0.0     |
| Ingresos Brutos           |                                 |                     |                  |                                                                                                    |                 |         |
| Actividades IBB           | A                               | dicional Lote Hoga  | r                | Base Imponible                                                                                                    | Alicuota        | Importe |
| Agentes de Ratencion      |                                 |                     |                  | 432.00                                                                                                    | 20%             | 85.4    |
| Agentes de Percepcion     |                                 |                     |                  | TOTAL ADOCION                                                                                                    | INL LOTE HOGAR  | 85 A    |
| COJU de Bienes            |                                 |                     |                  |                                                                                                    | (-) DESCUENTO:  | 12.9    |
| Opciones de Usuarios      |                                 |                     |                  |                                                                                                    | -) RETENCIONES: | 40.8    |
| Obtencion de Clave CUR    |                                 |                     |                  | 1-                                                                                                    | ) PERCEPCIONES: | 0.0     |
| Cuertas Relacionadas      |                                 |                     |                  |                                                                                                    | (+) RECARDO)    | 0.0     |
| Modificar Clave CUR       |                                 |                     | TOTAL A P        | AGAR ADICIONAL                                                                                                    | LOTE HOGAR      | 32.6    |
| Modificar E-mail CUR      |                                 |                     | SALDO A F        | AVOR ADICIONAL                                                                                                    | LOTE HOGAR:     | 0.0     |
| Consultas a DOR           |                                 |                     |                  |                                                                                                    |                 |         |
| Adhesiones                | a los con a canada a const      |                     |                  | TO                                                                                                    | TAL A PAGAR     | 195.8   |
| Debito Automatico         | Continuar DOUL                  |                     |                  |                                                                                                    |                 |         |

# 3.2 Caso práctico número 2

A continuación, se desarrollará un caso práctico un poco más complejo. Algunos pasos son similares al caso anterior. La diferencia está dada que la liquidación se hará a través del aplicativo mi DGR y no directamente de la página de rentas como se hizo en el caso anterior. La presentación de la DDJJ se hace mediante la opción 2 de la página de Rentas.

Al igual que en el caso anterior, para liquidar el impuesto sobre los ingresos brutos es necesario contar con los papeles de trabajo.

En primer lugar, se debe obtener el total de ventas mensuales gravadas por este impuesto que puede obtenerse del libro IVA ventas en caso de contribuyentes que tienen obligación de confeccionarlos, o bien consultando los comprobantes emitidos a través de la página de AFIP para aquellos monotributistas que facturan únicamente de manera electrónica, como es el caso que se verá a continuación:

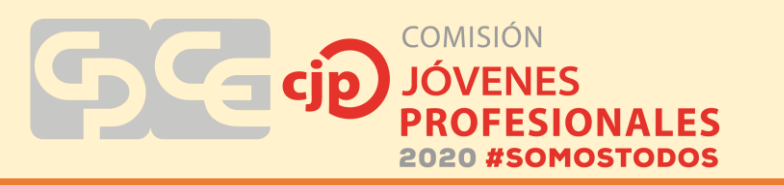

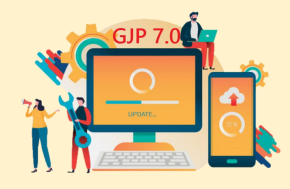

Se debe ingresar a la página de AFIP con CUIT y clave fiscal.

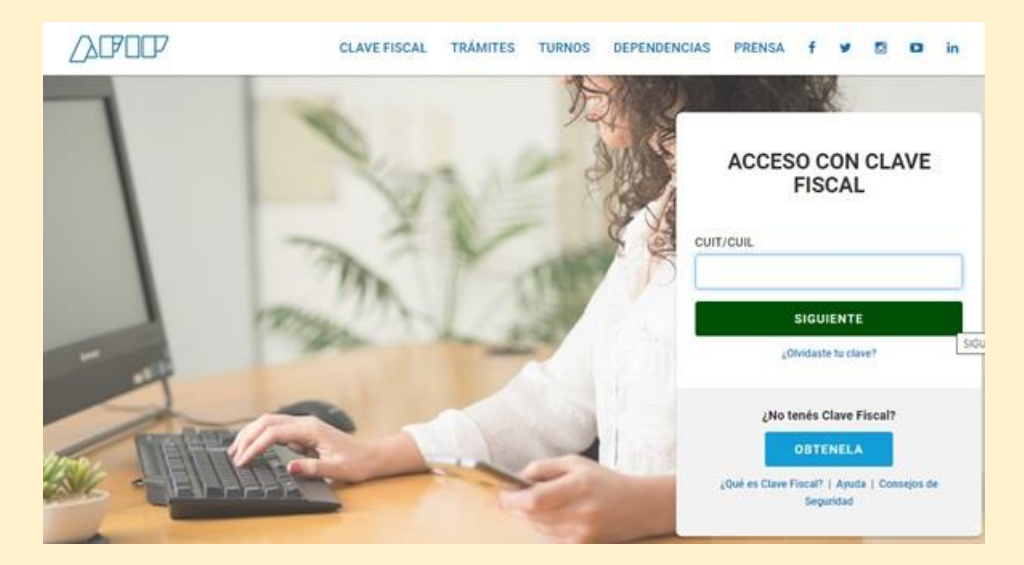

Seleccionar el servicio "Mis comprobantes".

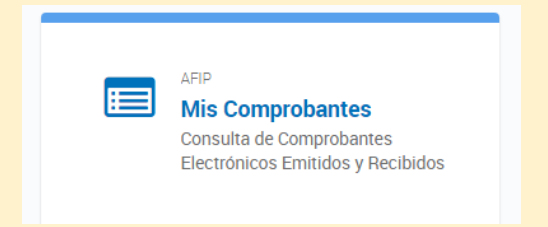

Se debe a consultar los comprobantes "emitidos" y seleccionar como filtro aquellos realizados en el mes que se va a liquidar.

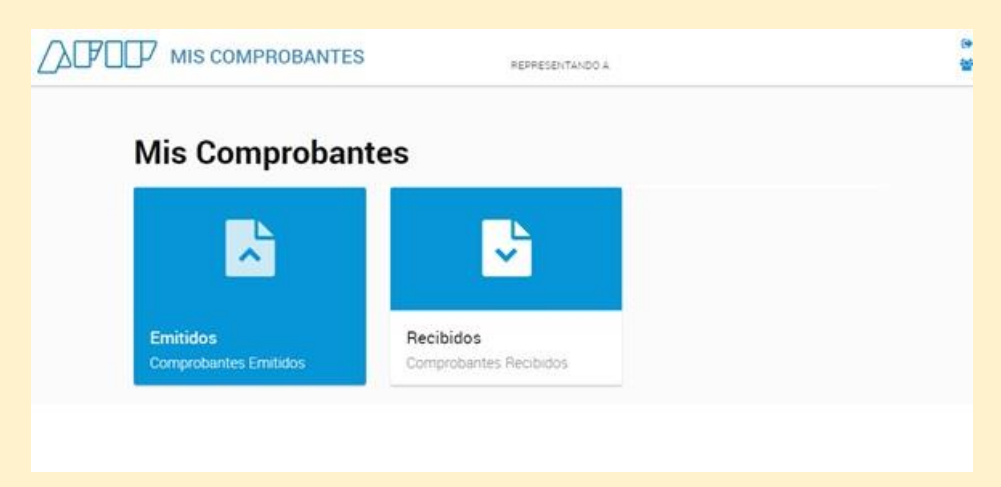

Una vez que el sistema muestra todos los comprobantes, se descarga un archivo excel para segregar aquellos que pertenecen a las diferentes actividades que opera el contribuyente.

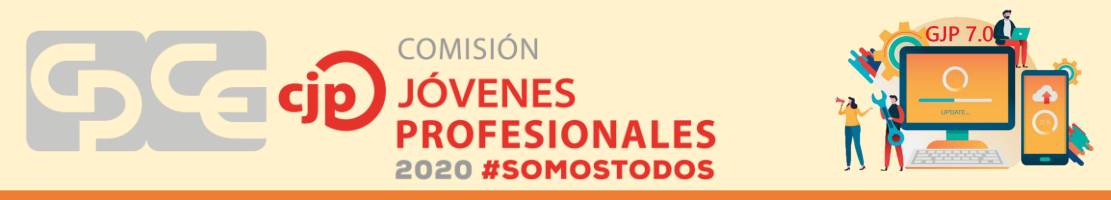

Esto es importante porque distintas actividades pueden tener distintas alicuotas (ver marco teorico).

| Compr        | obante       | es E   | mitidos          |    |                       |       |              |
|--------------|--------------|--------|------------------|----|-----------------------|-------|--------------|
| Consulta     | Resultados   | Histo  | rial             |    |                       |       |              |
| Filtro Aplic | ado          |        |                  |    |                       |       |              |
| Fecha del    | Comprobante: | 01/07/ | 2020 a 31/07/202 | 0  |                       |       |              |
| CSV Excel    | PDF 🖽 🖨      | ≣5     |                  |    | Bu                    | iscar |              |
| Fecha        | 🏝 Тіро       | 11     | Número           | 11 | Denominación Receptor | 11    | Imp. Total 📳 |
| 01/07/2020   | 11 - Factur  | a C    | 00002-00000376   |    |                       |       | \$ 960,00    |
| 01/07/2020   | 11 - Factur  | a C    | 00002-00000377   |    |                       |       | \$ 960,00    |
| 09/07/2020   | 11 - Factur  | a C    | 00002-00000378   |    |                       |       | \$ 960,00    |
| 09/07/2020   | 11 - Factur  | a C    | 00002-00000379   |    |                       |       | \$ 960,00    |
|              |              |        |                  |    |                       |       |              |

En el caso de este contribuyente, las actividades que realiza son:

- Servicios relacionados con la salud humana
- Servicios personales N.C.P.

Todas las facturas pequeñas son en concepto de consultas particulares a sus pacientes, y la realizada a Municipalidad de Zonda corresponde a servicios personales. Ambas actividades están gravadas por lo que se totaliza cada una de manera particular, obteniendo así el primer papel de trabajo.

|                | : C            | 0            | τ            | 1                 | 6                   | H-                 | 1                      | 1           | ×        | - L -     | M   |
|----------------|----------------|--------------|--------------|-------------------|---------------------|--------------------|------------------------|-------------|----------|-----------|-----|
|                |                |              |              | Mis Comprobante   | es Erwitidos - CUIT |                    |                        |             |          |           |     |
| Tipo           | Punto de Venta | Número Desde | Número Hasta | Cód. Autorización | Tipo Doc. Receptor  | Nro. Doc. Receptor | Denominación Receptor  | Tipo Cambio | Moneda I | mp. Total |     |
| 11 - Factura C | 2              | 37           | 6            | 70279558219268    | DNI                 |                    |                        | 1           | 5        | 960       |     |
| 11 - Factura C | 2              | 37           | 7            | 70279558356133    | ONI                 |                    |                        | 1           | 5        | 960       |     |
| 11 - Factura C |                | 17           | 1            | 70289878052523    | DNI .               |                    |                        | 1           | \$       | 960       |     |
| 11 - Factura C | 2              | 37           | 9            | 70389878106066    | DNI                 |                    |                        | 1           | 5        | 960       |     |
| 11 - Factura C | 2              | 364          | 0            | 70289878195790    | DNI                 |                    |                        | 1           | \$       | 960       |     |
| 11 - Factura C | 2              | 383          | 1            | 70289878223320    | ONI                 |                    |                        | 1           | \$       | 960       |     |
| 11 - Factura C | 2              | 38           | 2            | 70289878272256    | ONI                 |                    |                        | 1           | 5        | 960       | 672 |
| 11 - Factura C | 2              | 36           | 3            | 70309493811332    | CUIT                | 30                 | MUNICIPALIDAD DE 20NDA | 1           | \$       | 7500      |     |

Otro papel de trabajo que se debe confeccionar es el referido a las Percepciones y Retenciones que pueden ser tomadas a favor del contribuyente en el periodo fiscal en curso. Para ello, se debe ingresar en <u>www.sanjuandgr.gov.ar</u> y en el servicio de consultas

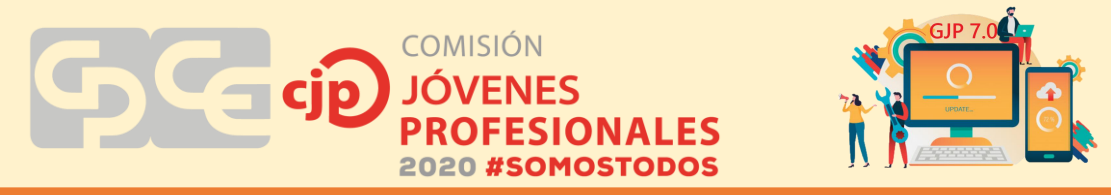

seleccionar "Mis retenciones y percepciones" y con los datos del contribuyente más la clave CUR ingresar en el servicio.

| O Vinculos                 | Consulta de Retenciones y Percepciones                                                       |
|----------------------------|----------------------------------------------------------------------------------------------|
| Impresion de Boletas       |                                                                                              |
| D Automotor / Inmobiliario | Realice la búsqueda por CUIT y/o Número de Inscripción                                       |
| Deuda Venoida              |                                                                                              |
| D Emision Tickets TRS      | CUTT/CUTL: (sin guiones)                                                                     |
| Planes de Financiacion     | Nro.Inscripción:                                                                             |
| O Plat de Pago Permanente  | Periodo/Anticipo desde: 2020 06                                                              |
| C Estado de Planes de Pago | Particular Vanishing Instance Income                                                         |
| Moratoria Ley 2029-I       | Penedor Anticipo hastal 2020 07                                                              |
| Estado de Reg Ley 2029-1   | Clave CUR:                                                                                   |
| Consultas On Line          | Clave Seguridadi (7979                                                                       |
| Turnos On Line             | (7920)                                                                                       |
| C Estado de Deuda          |                                                                                              |
| Consulta de Avaluos        | Acestar                                                                                      |
| Estado de Reg Ley 1504-1   |                                                                                              |
| Cettficados                | Availa                                                                                       |
| Verificar Comprobantes     | Como obtener su contraseña DGRWEB. Ir aquí,                                                  |
| Calculo de Intereses       |                                                                                              |
| Estado Debito Automatico   | Si desea consultar datos de una cuenta de Ingresos Brutos. Agente                            |
| O Baja Ingresos Brutos     | Signal de Retención o Sellos ingrese el número de inscripción. Por ejemplo:<br>666-123456-7. |
| Mis Retenciones y Percep   |                                                                                              |
| Credto Fiscal BONOVIT      |                                                                                              |
| Credito Fiscal Ley 1744-1  | Otras opciones                                                                               |
| Presentacion DOJJ          | Segretar                                                                                     |

Se seleccionan todos los regímenes de retenciones y percepciones para que el sistema las muestre y se hace clic en "actualizar".

| Vinces     Impresion de Bolintas     Autorotor / Immobilario     Deuda Venoda     Denda Venoda     Demon Toxes TRS     Pares de Feranciación                                                                                                    | Consulta de Refericiones y Percepciones<br>Número de<br>Inscripción<br>Ració Social:<br>Domicilio<br>Documento:                                                                                                    |                                                                                                    |                                                                                                    |                       |                                                      |                                 |                                                                        |                                                                                                    |                                                |                                                                                                    |
|----------------------------------------------------------------------------------------------------|----------------------------------------------------------------------------------------------------|----------------------------------------------------------------------------------------------------|----------------------------------------------------------------------------------------------------|-----------------------|------------------------------------------------------|---------------------------------|------------------------------------------------------------------------|----------------------------------------------------------------------------------------------------|------------------------------------------------|----------------------------------------------------------------------------------------------------|
| O Plan de Page Remanente     O Braco de Panes de Page     Mortenira (Ley 2004)     Ortentira (Ley 2004)     Ortenida de Regi Ley 2004)     Ortenida de Ley     Ortenida de Ley     Ortenida de Ley     Ortenida de Ley     Ortenida de Ley     Ortenida de Ley                                                                                                    | Detalle de los registros declarados por los Agentes de Retent           Local         SIRCAR         SIRCAR         SIRCAR         SIRCAR         SIRCAR         SIRCAR         Descarpar         Tempo de las de tento           Descarpar detalle en formato de <u>archiro de tento</u> Descarpar detalle en formato de <u>archiro de tento</u> Tempo de la consultar 0.25 segundos.                                                                                                    | ián y Percepcián en                                                                                                    | tre los :                                                                                                    | anticig               | pas seler                                            | ccionados I                     | (6/2020 al 7                                                           | /2020).                                                                                                    |                                                |                                                                                                    |
| CEL CONTRACTO DE MURICOS                                                                                                    | Name of the Owner of the Owner of the Owne                                                                                                    | and the second second se                                                                                                    | Committee of the local division of the local division of the local |                       |                                                      |                                 | Contract of the local division of the                                  | Contraction of the local division of the local division of the loc | ALC: NOT                                       | Contraction of the local division of the local division of the loc |
| C Estate de Ren Lev 1554                                                                                                    | Tipo CUTT Agente Nombre Agente                                                                                                    | N/o 3rs Agente                                                                                                    | Periodo /                                                                                                    | Anticipe              | o Tributo I                                          | Neo Present                     | . Comprobant                                                           | te Base Imp. (                                                                                                    | Alicoota 1                                     | mporte                                                                                                    |
| C Exterio de Reg Ley 1504-1                                                                                                    | Tipo CUIT Agente Nondre Agente<br>SIRCREB 30-50000944-2 BANCO DE SAN JUAN S.A.                                                                                                    | Neo Ins Agente<br>918-650034-8                                                                                                    | 2020                                                                                                    | Artespe<br>6          | o Tributo<br>18                                      | Nro Present                     | 179262                                                                 | 4.500.00                                                                                                    | 1.0000                                         | 36.00                                                                                                    |
| O Estado de Reg Ley 1504/<br>O Centificados                                                                                                    | Tipo CUTT Agente Nombre Agente<br>SIRCREB 30-50000944-2 BANCO DE SAN JUAN S.A.<br>SIRCREB 30-50000944-2 BANCO DE SAN JUAN S.A.                                                                                                    | Nro 3rs Agarda<br>918-650034-8<br>918-650034-8                                                                                                    | 2020                                                                                                    | 6                     | o Tributo<br>18<br>16                                | Nro Present                     | 179262                                                                 | 4.500.00                                                                                                    | 1,0000                                         | 36.00                                                                                                    |
| O Estato de Reg Ley 1504-1<br>O Centificados<br>O Venticar Comprobartes                                                                                                    | Tipo CUTT Agentis Norther Agentis<br>SINCHED 30-50000944-2 BANCO DE SAN SUAN S.A.<br>SINCHED 30-50000944-2 BANCO DE SAN SUAN S.A.<br>SINCHED 30-50000944-2 BANCO DE SAN SUAN S.A.                                                                                                    | Nro Irs Agente<br>918-650034-8<br>918-650034-8<br>918-650034-8                                                                                                    | 2020<br>2020<br>2020                                                                                                    | 6                     | o Tributo<br>18<br>16<br>18                          | New Presser                     | 179262<br>179452<br>179593                                             | 4.500.00<br>300.00<br>320.00                                                                                                    | 1,0000<br>1,0000<br>1,0000                     | 36.00<br>2,40<br>2.56                                                                                                    |
| Estato de Reg Ley 1504/     Centificados     Verificar Comprobantes     Colouio de Intereses                                                                                                    | Top         CUIT Agente         Numéric Agente           SIRCREB         30-50000944-2         BANCO DE BAR JUAN S.A.           SIRCREB         30-5000944-2         BANCO DE SAN JUAN S.A.           SIRCREB         20-600944-2         BANCO DE SAN JUAN S.A.           SIRCREB         20-600944-2         BANCO DE SAN JUAN S.A.                                                                                                    | 918-650034-8<br>918-650034-8<br>918-650034-8<br>918-650034-8<br>5/0                                                                                                    | 2020<br>2020<br>2020<br>2020<br>2020                                                                                                    |                       | o Tributo<br>18<br>18<br>18<br>19                    | 1<br>1<br>1<br>1                | 179262<br>179452<br>179593<br>179976                                   | 4.500.00<br>300.00<br>320.00<br>19.470.00                                                                                                    | 1.0000<br>1.0000<br>1.0000<br>1.0000           | 36.00<br>2,40<br>2.56<br>157,36                                                                                                    |
| Estado de Reg Ley 1504-1     Centificados     Venticar Comproburnes     Catoulo de Interéses     Estade Debte Automatico                                                                                                    | Top         CUIT Agents         Number Agents           SIRCREB         30-50000944-2         EANCD DE SAN SUAN S.A.           SIRCREB         30-5000944-2         EANCD DE SAN SUAN S.A.           SIRCREB         30-5000944-2         EANCD DE SAN SUAN S.A.           SIRCREB         30-5000944-2         EANCD DE SAN SUAN S.A.           SIRCREB         30-5000944-2         EANCD DE SAN SUAN S.A.                                                                                                    | Neo Smi Agende<br>918-650034-8<br>918-650034-8<br>918-650034-8<br>5/0<br>918-650034-8                                                                                                    | 2020<br>2020<br>2020<br>2020<br>2020                                                                                                    | 66677                 | 18<br>18<br>18<br>18<br>19<br>19<br>19               | 1                               | 179262<br>179452<br>179593<br>179976<br>179823                         | 4.500.00<br>300,00<br>320.00<br>19.470,00<br>5.200,00                                                                                                    | 1.0000<br>1.0000<br>1.0000<br>1.0000<br>1.0000 | 36.00<br>2,40<br>2,56<br>157,36<br>41,60                                                                                                    |
| Estado de Reg Ley 1504     Centificados     Verificar Comproblemes     Centificados     Centro Automatico     Estado Debito Automatico     Baje Ingresos Brutos                                                                                                    | Top         CUIT Agente         Numéric Agente           SIRCERE         30-50000544-2         BANCO DE SAN DIAN S.A.           SIRCRER         30-5000544-2         BANCO DE SAN DIAN S.A.           SIRCRER         30-5000544-2         BANCO DE SAN DIAN S.A.           SIRCRER         30-5000544-2         BANCO DE SAN DIAN S.A.           SIRCRER         30-5000544-7         BO           SIRCRER         30-5000544-7         BO                                                                                                    | Neo 3m Agente<br>918-650034-8<br>918-650034-8<br>918-650034-8<br>5/0<br>918-650034-8                                                                                                    | 2020<br>2020<br>2020<br>2020<br>2020                                                                                                    | 66677                 | o Triducto<br>18<br>16<br>18<br>18<br>18             | 1<br>1<br>1<br>1<br>1<br>1      | 179262<br>179452<br>179593<br>179976<br>179823                         | 4.500.00<br>300,00<br>320,00<br>19.470,00<br>5.200,00                                                                                                    | 1.0000<br>1.0000<br>1.0000<br>1.0000<br>1.0000 | 36.00<br>2,40<br>2,56<br>157,36<br>41,60                                                                                                    |
| Brakt de Reg Ley 1504     Certificados     Verificar Comprobarties     Controlo de Intereses     Estado Debito Automatico     Beja Ingresos Brutos     Ma Retenciones y Perceo                                                                                                    | Top         CUIT Agents         Number Agents           STRCKEB         30-50000944-2         DAVCO DE SAN SUAN S.A.           STRCKEB         30-5000944-2         BAVCO DE SAN SUAN S.A.           STRCKEB         30-5000944-2         BAVCO DE SAN SUAN S.A.           STRCKEB         30-5000944-2         BAVCO DE SAN SUAN S.A.           STRCKEB         30-5000944-2         BAVCO DE SAN SUAN S.A.           STRCKEB         30-5000944-2         BANCO DE SAN SUAN S.A.                                                                                                    | Neo 3m Agende<br>918-650034-8<br>918-650034-8<br>918-650034-8<br>5/0<br>918-650034-8                                                                                                    | 2020<br>2020<br>2020<br>2020<br>2020<br>2020                                                                                                    | 66677                 | o Trebuto<br>18<br>18<br>18<br>18<br>19<br>19        | Neo Pessare<br>1<br>1<br>1<br>1 | 179262<br>179452<br>179593<br>179976<br>179823                         | 4.500,00<br>300,00<br>320,00<br>19,470,00<br>5.200,00                                                                                                    | 1,0000<br>1,0000<br>1,0000<br>1,0000<br>1,0000 | 36.00<br>2,40<br>2.56<br>157,36<br>41,60                                                                                                    |
| Baseto de Reg Ley 1504-1     Genthoados     Ventor Compositives     Genulos de Intereses     Baseto Debio Automatico     Bajar Ingresos Bruce     Was Resonances y Percep     Canado Resol BONDUIT                                                                                                    | Top         CUIT Agente         Number Agente           SIRCRES         30-50000544-2         BANCD DE BAN JUAN S.A.           SIRCRES         30-50000544-2         BANCD DE BAN JUAN S.A.           SIRCRES         30-50000544-2         BANCD DE BAN JUAN S.A.           SIRCRES         30-5000544-2         BANCD DE SAN JUAN S.A.           SIRCRES         30-5000544-2         BANCD DE SAN JUAN S.A.           SIRCRES         30-5000544-2         BANCD DE SAN JUAN S.A.           SIRCRES         30-5000544-2         BANCD DE SAN JUAN S.A.           SIRCRES         30-5000544-2         BANCD DE SAN JUAN S.A.                                                                                                    | Neo 3m Agente<br>918-650034-8<br>918-650034-8<br>918-650034-8<br>5/0<br>918-650034-8                                                                                                    | 2020<br>2020<br>2020<br>2020<br>2020<br>2020                                                                                                    | 66677                 | 0 Trebuto<br>18<br>16<br>19<br>19<br>15              | 1<br>1<br>1<br>1<br>1           | 179262<br>179452<br>179593<br>179976<br>179823                         | 4.500,00<br>300,00<br>320,00<br>19.470,00<br>5.200,00                                                                                                    | 1,0000<br>1,0000<br>1,0000<br>1,0000<br>1,0000 | 36.00<br>2.40<br>2.56<br>157.36<br>41.60                                                                                                    |
| Bases de Reg Ley 1504-1     Centrosos     Verfacios     Comotornes     Consolo de Internées     Desalor Debto Automatioo     Baja Ingress Bruss     Mas Retencores y Perces     Consolo Ress Devas     Consolo Ress Ley 1744-1                                                                                                    | Top         CUIT Agents         Number Agents           STRCKE         30-50000544-2         BANCO DE SAN DIAN S.A.           STRCKE         30-5000544-2         BANCO DE SAN DIAN S.A.           STRCKE         30-5000544-2         BANCO DE SAN DIAN S.A.           STRCKE         30-5000544-2         BANCO DE SAN DIAN S.A.           STRCKE         30-5000544-2         BANCO DE SAN DIAN S.A.           STRCKE         30-5000544-2         BANCO DE SAN DIAN S.A.           STRCKE         30-5000544-2         BANCO DE SAN DIAN S.A.           STRCKE         30-5000544-2         BANCO DE SAN DIAN S.A.           STRCKE         Total Referencement localis         Total Referencement localis           Total Referencement localis         Total Referencement localis         Total Referencement localis                                                                                                    | Neo 3m Agende<br>918-650034-8<br>918-650034-8<br>918-650034-8<br>918-650034-8<br>938-650034-8<br>938-650034-8                                                                                                    | 2020<br>2020<br>2020<br>2020<br>2020                                                                                                    | 6<br>6<br>6<br>7<br>7 | o Trebuto<br>18<br>16<br>19<br>19<br>19              | 1<br>1<br>1<br>1                | 179262<br>179452<br>179593<br>179593<br>179623                         | 4.500.00<br>300.00<br>320.00<br>19.470.00<br>5.200.00                                                                                                    | 1,0000<br>1,0000<br>1,0000<br>1,0000<br>1,0000 | 36.00<br>2,40<br>2,56<br>157,36<br>41,60                                                                                                    |
| Baset de Replay 15041     Centrisatos     Centrisatos     Centrisatos     Centrisatos     Centrisatos     Centrisatos     Baseto Centrisatos     Baseto Centrisatos     Marianovas y Recep     Centris Restandon Study     Tratal                                                                                                    | Top CUTT Agente Number Agente STRCKES 30-50000544-2 BANCD DE SAN JUAN S.A. STRCKES 30-50000544-2 BANCD DE SAN JUAN S.A. STRCKES 30-50000544-2 BANCD DE SAN JUAN S.A. STRCKES 30-4202043-7 S/D STRCKES 30-4202043-7 S/D STRCKES 30-42044-7 S/D STRCKES 30-42044-7 S/D STR | Neo 3m Agende<br>918-650034-8<br>918-650034-8<br>918-650034-8<br>5/0<br>918-650034-8<br>50.00<br>50.00<br>50.00<br>50.00                                                                                                    | 2020<br>2020<br>2020<br>2020<br>2020                                                                                                    | 66677                 | 0 Tributo<br>18<br>18<br>18<br>19<br>19              | 1                               | 179262<br>179452<br>179593<br>179976<br>179823                         | 4.500.00<br>305.00<br>320.00<br>19.670.00<br>5.200,00                                                                                                    | 1,0000<br>1,0000<br>1,0000<br>1,0000           | 36.00<br>2,40<br>2.56<br>157,36<br>41,60                                                                                                    |
| Baset de Reg Ley 1504-     Certificados     Verificar Compropuntes     Catulo de Interdes     Basinge Debito Automatio     Basingesis Brutos     Musi Retenciones y Pendag     Credito Pacal BONDUIT     Credito Pacal Lay 1744-     Nementation DOUJ     Orgenia Brutos                                                                                                    | Top CUTT Agents Number Agents<br>STRCHE 3-50000544-2 BANCO DE SAN DIAN S.A.<br>STRCHE 30-50000544-2 BANCO DE SAN DIAN S.A.<br>STRCHE 30-5000544-2 BANCO DE SAN DIAN S.A.<br>STRCHE 30-5000544-2 BANCO DE SAN DIAN S.A.<br>STRCHE 30-5000544-2 BANCO DE SAN DIAN S.A.<br>DESTORE 30-5000544-2 BANCO DE SAN DIAN S.A.<br>DESTORE 30-5000544-2 BANCO DE SAN DIAN S.A.<br>DESTORE 30-5000544-2 BANCO DE SAN DIAN S.A.<br>DESTORE 30-5000544-2 BANCO DE SAN DIAN S.A.<br>DESTORE 30-5000544-2 BANCO DE SAN DIAN S.A.<br>DESTORE 30-5000544-2 BANCO DE SAN DIAN S.A.<br>DESTORE 30-5000544-2 BANCO DE SAN DIAN S.A.<br>DESTORE 30-5000544-2 BANCO DE SAN DIAN S.A.<br>DESTORE 30-5000544-2 BANCO DE SAN DIAN S.A.<br>DESTORE 30-5000544-2 BANCO DE SAN DIAN S.A.<br>DESTORE 30-5000544-2 BANCO DE SAN DIAN S.A.                                                                                                    | Nro 3m Aparte<br>918-630034-8<br>918-630034-8<br>918-630034-8<br>5/0<br>918-650034-8<br>500<br>918-650034-8<br>50,00<br>918-650034-8                                                                                                    | 2020<br>2020<br>2020<br>2020<br>2020                                                                                                    | 66677                 | 0 Tributo<br>18<br>18<br>18<br>19<br>19              | 1                               | 179262<br>179452<br>179593<br>179593<br>179976<br>179623               | 4.500,00<br>300,00<br>320,00<br>19,470,00<br>5.200,00                                                                                                    | 1,0000<br>1,0000<br>1,0000<br>1,0000<br>1,0000 | 36.00<br>2.40<br>2.56<br>157.36<br>41.60                                                                                                    |
| Braste de Reg Ley 1504-1     Centificados     Centificados     Centificados     Centificados     Centulo de Intereses     Centulo de Intereses     Stado Deuto Automatio     Badat Deuto Automatio     Badat Deuto Automatio     Centos Pacel BOHOVIT     Oreste Pacel BOHOVIT     Oreste Pacel BOHOVIT     Oreste Pacel BOHOVIT     Oreste Pacel BOHOVIT     Oreste Pacel BOHOVIT     Oreste Pacel BOHOVIT     Oreste Pacel BOHOVIT     Oreste Pacel BOHOVIT     Oreste Pacel BOHOVIT     Oreste Pacel BOHOVIT | Too CUT Agente Number Agente STRCKE 30-5000054-2 BANCD DE SAN JUAN S.A. STRCKE 30-5000054-2 BANCD DE SAN JUAN S.A. STRCKE 30-5000054-2 BANCD DE SAN JUAN S.A. STRCKE 30-5000544-2 BANCD DE SAN JUAN S.A. STRCKE 30-5000544-2 BANCD DE SAN JUAN S.A. Extens Total Aretenciones ISRCKE Total Retenciones ISRCKE Total Retenciones ISRCKE                                                                                                    | NID 2m Agente<br>918-53034-8<br>918-53034-8<br>5/0<br>918-53034-8<br>5/0<br>918-53034-8<br>5.00<br>50.00<br>50.00<br>50.00<br>50.00<br>50.00<br>50.00<br>50.00<br>50.00<br>50.00                                                                                                    | 2020<br>2020<br>2020<br>2020<br>2020<br>2020                                                                                                    | 6<br>6<br>7<br>7      | 0 Tributo<br>18<br>16<br>18<br>18<br>18              | New Present                     | Comprehant<br>179262<br>179452<br>179593<br>179976<br>179922           | 4.500,00<br>300,00<br>320,00<br>19.470,00<br>5.200,00                                                                                                    | 1,0000<br>1,0000<br>1,0000<br>1,0000<br>1,0000 | 36.00<br>2.40<br>2.56<br>157.36<br>41.60                                                                                                    |
| Baset de Regiuey 1504-1     Centribados     Verificar Comprobuntes     Orarizar Comprobuntes     Catolo de Intereses     Baset Debito Automatio     Baje Ingresos Brutos     Mar Retenciones y Panago     Cestos Francis Could.     Cestos Francis Could.     Tresent Science BOUDI     Orgenso Brutos     Automation     Automation     Automation     Automation                                                                                                    | Too CUTT Agente Number Agente STRCKES 30-50000544-2 BANCO DE SAN DIAN S.A. STRCKES 30-50000544-2 BANCO DE SAN DIAN S.A. STRCKES 30-50000544-2 BANCO DE SAN DIAN S.A. STRCKES 30-50000544-2 BANCO DE SAN DIAN S.A. EXCRES 30-50000544-2 BANCO DE SAN DIAN S.A. EXCRES 30-500000000000000000000000000000000000                                                                                                    | No 2m Aparta<br>918-450034-8<br>918-450034-8<br>918-450034-8<br>918-550034-8<br>50<br>918-550034-8<br>918-550034-8<br>918-5500034-8<br>918-5500000000 | 2020<br>2020<br>2020<br>2020<br>2020<br>2020                                                                                                    | 6 6 6 7 7             | 0 Tr ducto<br>28<br>28<br>28<br>28<br>29<br>29<br>28 | 1                               | 179262<br>179452<br>179452<br>179593<br>179976<br>179822               | 4.500,00<br>300,00<br>320,00<br>19,470,00<br>5,200,00                                                                                                    | 1.0000<br>1.0000<br>1.0000<br>1.0000<br>1.0000 | 36.00<br>2.40<br>2.56<br>157.36<br>41.60                                                                                                    |
| Bases de Reg Ley 1504-     Centrados     Verifacios     Sendo de Intervises     Bases Debio Automatio     Baja Ingress Bruss     Verise Reses Bruss     Verise Reses Bruss     Verise Reses Bruss     Verise Reseal BONOVIT     Oredes Reseal Ley 1744-     Presentation BONJ     Aptimics de Reservoir     Aptimics Reservoir     Appress de Reservoir     Appress de Reservoir                                                                                                    | Too CUT Agente Number Agente SIRCARE 30-5000054-2 ENACO DE SAN JUAN S.A. SIRCARE 30-5000054-2 ENACO DE SAN JUAN S.A. SIRCARE 30-5000544-2 ENACO DE SAN JUAN S.A. SIRCARE 30-4202435-7 E/O SIRCARE 30-4202435-7 E/O SIRCARE 30-420245-7 E/O SIRCARE 30-420245-7 E/O SIRCARE 30-420245-7 E/O SIRCARE 30-420245-7 E/O SIRCARE 30-420245-7 E/O SIRCARE 30-420245-7 E/O SIRCARE 30-420245-7 E/O SIRCARE 30-400-40 SIRCARE 30-400-40 SIRC | No 2m Agante<br>918-650034-8<br>918-630034-8<br>918-630034-8<br>918-650034-8<br>918-650034-8<br>918-550034-8<br>918-550034-8<br>918-5 | 2020<br>2020<br>2020<br>2020<br>2020<br>2020                                                                                                    | 6 6 7 7 7             | 0 Tr ductor<br>18<br>18<br>19<br>19<br>19<br>19      |                                 | Comprehant<br>179262<br>179452<br>179593<br>179593<br>179576<br>179623 | 4.500,00<br>300,00<br>320,00<br>19.470,00<br>5.200,00                                                                                                    | 1.0000<br>1.0000<br>1.0000<br>1.0000<br>1.0000 | 36,00<br>2,40<br>2,56<br>157,36<br>41,60                                                                                                    |

IMPORTANTE: Se deben controlar las retenciones o percepciones de periodos anteriores por si quedó alguna sin tomar y pueda ser tomada en el periodo actual. Como así también adicionar a esta información todas aquellas retenciones o percepciones sufridas que no estén incluidas en el listado, pero tengamos el pertinente certificado de la operación.

Otro dato fundamental a tener en cuenta previo a iniciar la liquidación del impuesto es si existen saldos a favor que puedan ser tomados en la declaración jurada actual.

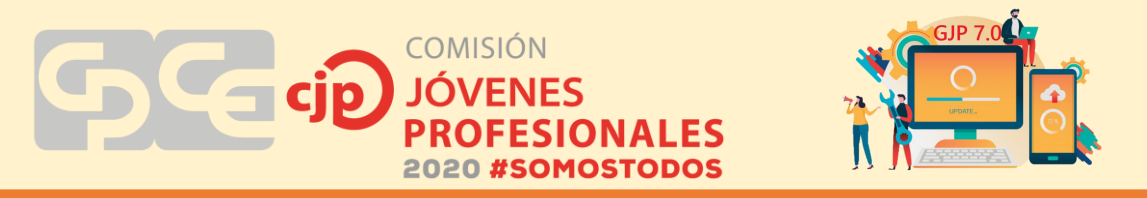

Una vez armados los papeles de trabajos, se inicia la liquidación mediante el aplicativo Mi DGR que puede descargarse desde la página web de Rentas.

En este aplicativo se pueden hacer las declaraciones de ingresos brutos, cuando el número de retenciones superen el número de 3, como así también cuando se trate de una declaración rectificativa. Se debe agregar al contribuyente cargando todos los datos requeridos por el aplicativo y luego generar la declaración jurada, siguiendo una a una las solapas.

Suponiendo que los datos del contribuyente ya están cargados en el sistema, una vez que se ingresa, se selecciona "Declaraciones Juradas" y luego "Generación".

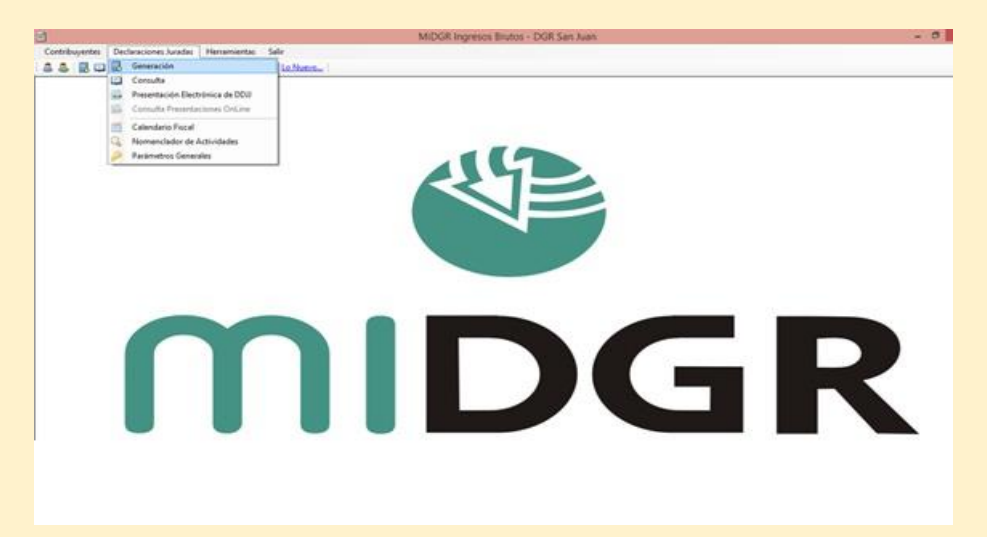

En la primera solapa, denominada "Contribuyente" seleccionar de entre todos los que estén cargados, aquel al cual se va a realizar la liquidación. De modo automático aparecen todos sus datos y solo se debe corroborar que esté todo bien para proseguir o si es necesario modificar algún dato. Una vez controlado esto, se debe presionar el botón "Siguiente".

|                     |                 | Gener         | ación de De | eclaración Jura     | ada          |              |                   |
|---------------------|-----------------|---------------|-------------|---------------------|--------------|--------------|-------------------|
| yente Período       | Actividades     | Determinación | de Impuesto | Retenciones         | Percepciones | Rec.Bancaria | Perc Aduaners + + |
|                     |                 |               |             |                     |              |              | Contracto         |
| ouverte:            |                 |               |             |                     | Ý            | Carga        | Simplificada      |
| os del Contribuy    | onte            | -             |             | 2002200             |              |              |                   |
| ko inscripción:     |                 |               |             | CUIT/CUIL:          |              |              |                   |
| tazón Social:       | -               |               |             |                     |              |              | 121               |
| ituación AFIP:      | Monotributista  | 3             |             | Naturaleza Jurídica | : Unipersona | 4            |                   |
| echa de Inscripción | lunes , 21      | de marzo      | de 2016 ~   | Fecha Inicio:       | lunes ,      | 21 de marzo  | de 2016 v         |
| orreo Bectrónico:   |                 |               |             |                     |              |              |                   |
| égimen:             | Régimen Gen     | eral          |             |                     |              |              |                   |
| idades Inscript     | 35              |               |             |                     |              |              |                   |
| código A            | ctividad        |               |             |                     |              |              |                   |
| 869090 Sa           | RVICIOS RELACIÓ | ONADOS CON L  | SALUD HUM   | WANCP.              |              |              |                   |
| 0990 S8             | RVICIOS PERSON  | NALES N.C.P.  |             |                     |              |              |                   |

La pestaña que sigue es "Periodo" en dónde se debe indicar el periodo fiscal que se va a liquidar, el tipo de DDJJ (Original o Rectificativa) y la fecha de pago. La fecha de vencimiento se completa de manera automática indicando el día de vencimiento de la DDJJ. Para continuar se hace clic en "Siguiente".

| Contribuyent   | e Periodo                                                                                             | Actividades           | Determinació                                           | ón de Impuesto | Retenciones                                                                     | Percepciones | Rec.Bancaria                                          | Perc.Aduanera | • • |
|----------------|----------------------------------------------------------------------------------------------------|-----------------------|--------------------------------------------------------|----------------|---------------------------------------------------------------------------------|--------------|-------------------------------------------------------|---------------|-----|
| Período:       | 2020 ¥                                                                                                |                       |                                                        |                |                                                                                 |              |                                                       |               |     |
| Interime       | 07                                                                                                    | T)                    |                                                        |                |                                                                                 |              |                                                       |               |     |
| Antopo.        | U/ +                                                                                                  |                       |                                                        |                |                                                                                 |              |                                                       |               |     |
| Tipo:          | Original                                                                                              |                       | ~                                                      | Secuencia: 0   | ~                                                                               |              |                                                       |               |     |
| Fecha de       | Vencimiento:                                                                                          | viemes . 21           | de agosto                                              | de 2020 v      |                                                                                 |              |                                                       |               |     |
| Easthia da     | Dana                                                                                                  | viernes 23            | de acosto                                              | de 2020 H      |                                                                                 |              |                                                       |               |     |
| recha de       | rago.                                                                                                 | vicinics , 🔄          | ue agustu                                              | 08 2020 V      |                                                                                 |              |                                                       |               |     |
| DDJJ /         | Vateriores de                                                                                         | el Contribuyent       | le                                                     |                |                                                                                 |              |                                                       |               |     |
| DDJJ /         | Vateriores de<br>iodo                                                                                 | el Contribuyeri<br>An | te<br>ticipo                                           | Тіро           |                                                                                 | Secuen       | cia                                                   | ^             |     |
| DDJJ /<br>Peri | Vateriores de<br>Iodo<br>2015                                                                         | el Contribuyeri<br>An | te<br>ticipo                                           | Тіро           | Grignal                                                                         | Secuen       | cia<br>0                                              | ^             |     |
| DDJJ /<br>Peri | Interiores de<br>Indo<br>2019<br>2019                                                                 | el Contribuyeni<br>An | te<br>ticipo<br>(4)<br>3                               | Tipo           | Original<br>Original                                                            | Secuen       | ncia<br>0<br>0                                        |               |     |
| DDJJ /         | <b>Interiores d</b><br>iodo<br>2019<br>2019<br>2019                                                   | el Contribuyeni<br>An | ticipo<br>(4)<br>3<br>10                               | Про            | Original<br>Original<br>Original                                                | Secuen       | icia<br>0<br>0                                        |               |     |
| Peri           | Viteriores de<br>Iodo<br>2019<br>2019<br>2019<br>2019                                                 | el Contribuyent       | ticipo<br>4<br>3<br>10<br>12                           | Про            | Original<br>Original<br>Original                                                | Secuen       | cia<br>0<br>0<br>0                                    |               |     |
| DDJJ /<br>Peri | Anteriores de<br>iedo<br>2019<br>2019<br>2019<br>2019<br>2020                                         | el Contribuyen<br>An  | ticipo<br>4<br>3<br>10<br>12<br>1                      | Tipo           | Crignal<br>Original<br>Original<br>Original                                     | Secuen       | cia<br>0<br>0<br>0<br>0                               |               |     |
| Peri           | Anteriores de<br>iedo<br>2019<br>2019<br>2019<br>2019<br>2020<br>2020                                 | al Contribuyeri<br>An | ticipo<br>4<br>3<br>10<br>12<br>1<br>2                 | Tipo           | Original<br>Original<br>Original<br>Original<br>Original                        | Secuen       | icia<br>0<br>0<br>0<br>0<br>0                         |               |     |
| Peri           | Vateriores de<br>iedo<br>2019<br>2019<br>2019<br>2020<br>2020<br>2020<br>2020                         | el Contribuyeni<br>An | te<br>ticipo<br>3<br>10<br>12<br>1<br>2<br>3           | Tipo           | Crignal<br>Orignal<br>Orignal<br>Orignal<br>Orignal<br>Orignal                  | Secuen       | cia<br>0<br>0<br>0<br>0<br>0<br>0                     |               |     |
| DDJJ /         | Vateriores de<br>iedo<br>2019<br>2019<br>2019<br>2020<br>2020<br>2020<br>2020<br>2020                 | el Contribuyeni<br>An | ticipo<br>3<br>10<br>12<br>1<br>2<br>3<br>4            | Tipo           | Crignal<br>Original<br>Original<br>Original<br>Original<br>Original<br>Original | Secuen       | cla<br>0<br>0<br>0<br>0<br>0<br>0<br>0<br>0<br>0      |               |     |
| DDJJ /         | Anteriores de<br>2019<br>2019<br>2019<br>2019<br>2020<br>2020<br>2020<br>2020<br>2020<br>2020<br>2020 | el Contribuyeni       | te<br>ticipo<br>3<br>10<br>12<br>1<br>2<br>3<br>4<br>5 | Tipo           | Crignal<br>Orginal<br>Orginal<br>Orginal<br>Orginal<br>Orginal<br>Orginal       | Secuen       | cia<br>0<br>0<br>0<br>0<br>0<br>0<br>0<br>0<br>0<br>0 |               |     |

En la solapa "Actividades", se completa el total mensual facturado discrimado por actividad ya que las alícuotas pueden variar, y de modo automático el aplicativo calcula lo que corresponde abonar de impuesto segregado por actividad.

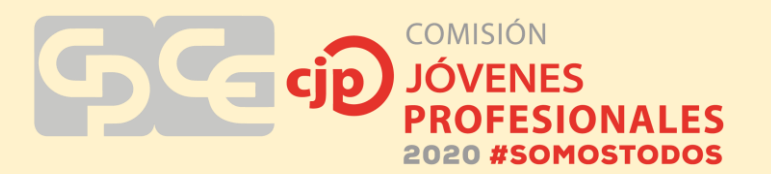

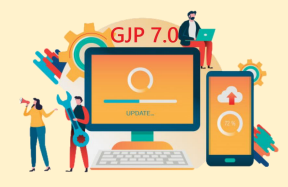

| Contribuyente                                                                                                    | Periodo                                                                                   | Actividades                                                              | Determinación de In                                              | npuesto Reter                          | ciones I                       | ercepciones                                                                  | Rec.Banca                                           | ria Perc.A                      | duanen *                    |
|----------------------------------------------------------------------------------------------------|-------------------------------------------------------------------------------------------|--------------------------------------------------------------------------|------------------------------------------------------------------|----------------------------------------|--------------------------------|------------------------------------------------------------------------------|-----------------------------------------------------|---------------------------------|-----------------------------|
| Actividades                                                                                                    | 6                                                                                         |                                                                          |                                                                  |                                        |                                |                                                                              |                                                     |                                 |                             |
| Código                                                                                                    | Activid                                                                                   | lad                                                                      |                                                                  |                                        |                                |                                                                              |                                                     |                                 |                             |
| 869090                                                                                                    | SER/VICI                                                                                  | IOS RELACIONAL                                                           | DOS CON LA SALUD HI                                              | UMANA N.C.P.                           |                                |                                                                              |                                                     |                                 |                             |
| 960990                                                                                                    | SERVIC                                                                                    | OS PERSONALE                                                             | SNCP.                                                            |                                        |                                |                                                                              |                                                     |                                 |                             |
|                                                                                                    |                                                                                           |                                                                          | Actividades L                                                    | Liquidadas                             |                                |                                                                              | D                                                   | oble clic pa                    | ra quitar                   |
|                                                                                                    |                                                                                           |                                                                          | Código I                                                         | Base Imp.                              | Alic.                          | Tratamiento                                                                  | Impues                                              | to                              |                             |
| En caso de n                                                                                                    | ecesitari                                                                                 | incomorar                                                                | 869090                                                           | 6720.00                                | 3.00                           | Normal                                                                       |                                                     | 201,60                          |                             |
| actividades m                                                                                                    | ealizario (                                                                               | en el                                                                    | 960990                                                           | 7500.00                                | 3.00                           | Normal                                                                       | _                                                   | 225.00                          |                             |
| Contribuyente                                                                                                    | e∖Carga I                                                                                 | Modificación.                                                            |                                                                  |                                        |                                |                                                                              |                                                     |                                 |                             |
| Contribuyente                                                                                                    | evCarga M<br>ración J<br>ovimient                                                         | Nodificación.<br>Iurada<br>to                                            |                                                                  |                                        | Tol                            | al Impuesto C                                                                | alculado:                                           | \$42                            | 6.60                        |
| Declar<br>Sin Mo                                                                                                    | eVCarga M<br>ración J<br>ovimient                                                         | Modificación.<br>Iurada<br>to                                            | 960990                                                           | SERVICIOS                              | Tot                            | al Impuesto C<br>LES N.C.P.                                                  | alculado:                                           | \$42                            | 6.60                        |
| Contribuyente<br>Declar<br>Sin Mo<br>Datos de In<br>Ingresos Grav                                                   | ar<br>exCarga I<br>ración J<br>ovimient<br>agresos A<br>rados:                            | Modificación.<br>Iuradia<br>Io<br>cumulados<br>14220.0                   | 960990<br>Total Facturad                                         | SERVICIOS                              | Tot<br>PERSONA<br>0.00         | al Impuesto C<br>LES N.C.P.                                                  | <b>alculado:</b><br>Admitidas a la B                | <b>\$42</b><br>B.L.             | 6.60<br>0.00                |
| Contribuyente<br>Dectar<br>Sin Mo<br>Datos de In<br>Ingresos Grav                                                   | e Carga J<br>ración J<br>ovimient<br>gresos A<br>rados:                                   | Modificación.<br>Iurada<br>to<br>cumulados<br>14220.0                    | 960990<br>Total Facturad<br>Base Imp. suje                       | SERVICIOS<br>lo:                       | Tot<br>PERSONA<br>0.00<br>0.00 | al Impuesto C<br>LES N.C.P.<br>Deducciones<br>Tratamiento R                  | alculado:<br>Admitidas a la B<br>scal:              | \$42<br>8.1.<br>Normal          | 6.60<br>0.00<br>v           |
| Contribuyente<br>Dector<br>Sin Mo<br>Datos de In<br>Ingresos Grav<br>Ingresos Exert                                 | e Carga J<br>ración J<br>ovimient<br>agresos A<br>rados:<br>tos:                          | Nodificación.<br>Iurada<br>to<br>cumulados<br>14220.1<br>0.1             | 960990<br>Total Fectured<br>Base Imp. suje<br>Alicusta:          | SERVICIOS<br>le:<br>ta a Imp.:<br>3.00 | Tot<br>PERSONA<br>0.00<br>0.00 | al Impuesto C<br>LES N.C.P.<br>Deducciones<br>Tratamiento R<br>Impuesto Calc | alculado:<br>Admitidas a la B<br>scal: [<br>ulado:  | \$42<br>8.1.<br>Normal          | 6.60<br>0.00<br>~           |
| Contribuyente<br>Declar<br>Sin Mo<br>Datos de In<br>Ingresos Grav<br>Ingresos Exen<br>Ingresos No G                 | e Carga I<br>ración J<br>ovimient<br>gresos A<br>rados:<br>tos:<br>Sravados:              | Nodificación:<br>Lurada<br>to<br>cumulados<br>14220.0<br>0.0             | 960990<br>Total Factured<br>00 Base Imp. suje<br>00 Alicucta:    | SERVICIOS<br>le:<br>ta a imp.:<br>3.00 | Tot<br>PERSONA<br>0.00<br>0.00 | al Impuesto C<br>LES N.C.P.<br>Deducciones<br>Tratamiento R<br>Impuesto Calc | alculado:<br>Admitidas a la B<br>scal: [<br>ulado:  | \$42<br>BI-<br>Normal           | 6.60<br>0.00<br>v<br>0.00   |
| Contribuyente<br>Declar<br>Sin Mo<br>Datos de Im<br>Ingresos Grav<br>Ingresos Exem<br>Ingresos No G<br>Total de Ing | er Carga I<br>ración J<br>povimient<br>gresos A<br>rados:<br>tos:<br>Gravados:<br>gresos: | Modificación:<br>Iurada<br>Ito<br>cumulados<br>14220.0<br>0.0<br>14220.0 | 960990<br>Total Factured<br>Base Imp. suje<br>20 Alicucta:<br>20 | SERVICIOS<br>lo:<br>ta a imp :<br>3.00 | Tot<br>PERSONA<br>0.00<br>0.00 | al Impuesto C<br>LES N.C.P.<br>Deducciones<br>Tratamiento R<br>Impuesto Calc | alculado:<br>Admitidas a la B<br>scal: [<br>ulado:  | \$42<br>8.1-<br>Normal<br>Agree | 6.60<br>0.00<br>v<br>0.00   |
| Contribuyente<br>Declar<br>Sin Ma<br>Datos de In<br>Ingresos Grav<br>Ingresos Exen<br>Ingresos No G<br>Total de Ing | aración J<br>povimient<br>agresos A<br>rados:<br>tos:<br>gresos:<br>gresos:               | Modificación.<br>Iurada<br>to<br>cumulados<br>14220.0<br>0.0<br>14220.0  | 960990<br>Total Factured<br>Base Imp. suje<br>Alfoucta:          | SERVICIOS<br>fo:<br>ta a imp :<br>3.00 | Tot<br>PERSONA<br>0.00<br>0.00 | al Impuesto C<br>LES N.C.P.<br>Deducciones<br>Tratamiento R<br>Impuesto Calc | Admitidas a la B<br>scal: [<br>ulado:<br>Camar DDJJ | \$42<br>8.1.<br>Normal<br>Agree | 6.60<br>0.00<br>0.00<br>par |

Luego, en "Determinación de Impuesto", se calcula el adicional Lote Hogar. En el caso planteado justo ocurre que el impuesto determinado a pagar es inferior al mínimo general establecido en el Art 59 de la Ley 1542, por lo que automáticamente el impuesto determinado asciende a ese mínimo legal.

| ntribuyente P                        | eriodo Activi                  | dades Determina                                          | ción de Impuesto                                                                                  | Retenciones                                                            | Percepcion                                             | es Rec.Banc                                      | aria Perc.Aduane                                    |
|--------------------------------------|--------------------------------|----------------------------------------------------------|---------------------------------------------------------------------------------------------------|------------------------------------------------------------------------|--------------------------------------------------------|--------------------------------------------------|-----------------------------------------------------|
| Determinación                        | n de Impuesto                  | y Adicional                                              | Col                                                                                               | unnas en colo                                                          | r celeste, son                                         | editables. Dol                                   | ele clic para editar.                               |
| Código<br>de<br>Actividad            | Descripción                    | de Actividad                                             | Tratamiento<br>Impositivo                                                                         | impuesto<br>Calculado                                                  | Cantidad<br>por Minimo<br>de<br>Actividad<br>Especial  | Minimo<br>Mensual de<br>la Actividad<br>Especial | Impuesto<br>Determinado<br>por<br>Actividad         |
| 869090                               | SERVICIO5 RE                   | LACIONADOS CON L                                         | Normal                                                                                            | 201.60                                                                 | 1                                                      | 6.00                                             | 201.60                                              |
| 960990                               | SERVICIOS PER                  | RSONALES N.C.P.                                          | Normal                                                                                            | 225.00                                                                 | 1                                                      | 6.00                                             | 225.00                                              |
| Ocultar                              | Consulta de                    | Sumatoria imp                                            | esto determinado po                                                                               | r Actividad                                                            | ING BRUTOS                                             | LOTE H                                           | 0GAR<br>85.32                                       |
| Ocultar                              | Consulta de<br>línimos         | Sumatoria Impu<br>Minimo (                               | iesto determinado po<br>General por Declara:                                                      | r Actividad:<br>són Jurada:                                            | ING.BRUTO:<br>426.0<br>432.0                           | 5 LOTE H<br>50                                   | OGAR<br>85.32<br>86.40                              |
| Ocultar<br>M<br>2017                 | Consulta de<br>inimos<br>Ver   | Sumatoria Impu<br>Minimo (                               | esto determinado po<br>General por Declaras<br>Impuesto D                                         | r Actividad<br>sön Jurada:<br>eterminado:                              | ING BRUTOS<br>426.0<br>432.0<br>432.0                  | 5 LOTE H<br>50<br>20                             | OGAR<br>85.32<br>86.40<br>86.40                     |
| Ocultar<br>M<br>2017                 | Consulta de<br>Inimos          | Sumatoria Impu<br>Minamo (<br>Descur                     | esto determinado po<br>General por Declaras<br>Impuesto D<br>Impuesto D<br>anto por Pago en Té    | r Actividad<br>aón Jurada<br>eterminada:<br>mino Total:                | ING. BRUTOS<br>426.1<br>432.0<br>432.0<br>64.1         | 5 LOTE H<br>50<br>50<br>50<br>50                 | OCGAR<br>85.32<br>86.40<br>86.40<br>12.96           |
| Ocultar<br>M<br>2017<br>Impuesto Def | Consulta de<br>Inimos<br>V Ver | Sumatoria Impu<br>Minimo I<br>Descur<br>Pago en Término: | ento determinado po<br>Seneral por Declara:<br>Impuesto D<br>anto por Pago en Té<br><b>440.64</b> | r Actividad<br>sión Jurada<br>eterminado:<br>mino Total:<br>Impuesto T | ING. BRUTOS<br>426.1<br>432.1<br>432.1<br>64.1<br>64.1 | 5 LOTE H<br>50<br>20<br>30<br>30                 | 00GAR<br>85.32<br>86.40<br>86.40<br>12.96<br>518.40 |

En la pestaña siguiente, "Retenciones", se deben agregar todas aquellas retenciones sufridas en dicho periodo o periodos anteriores en caso de no haberse tomado oportunamente (no pueden tomarse aquellas que hayan sido retenidas con posterioridad al periodo fiscal que se liquida). Se debe indicar para cada retención los datos de la misma, a saber: CUIT del agente de retención, el régimen al que

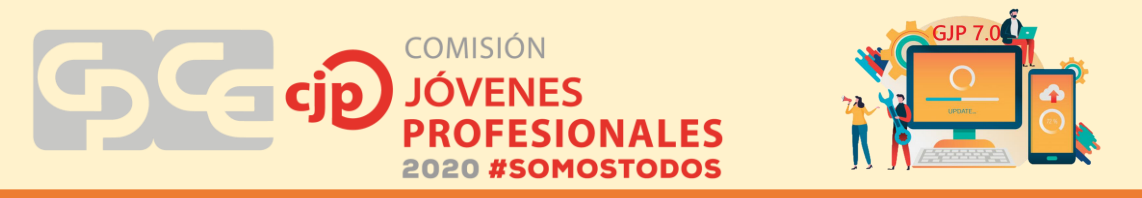

corresponde (Local o SIRCAR), la fecha, n° de certificado y el importe retenido de Ingresos Brutos, el retenido en concepto de Lote Hogar se calcula automáticamente, pero es necesario corroborar que sea correcto, si no modificarlo manualmente. Al presionar "Agregar", se añade la retención en el cuadro de arriba. Otras formas de completar esta solapa en el caso de contribuyentes que cuentan con gran cantidad de retenciones sufridas, es importarlas mediante un archivo Excel o txt (que puede descargarse directamente así desde la página de rentas).

En caso de querer eliminar alguna Retención se deberá dar doble clic en el misma. En la parte inferior el sistema genera un resumen informando el total de retenciones, el descuento por pago en término (equivalente al 15% de retenciones sufridas y no es editable por el contribuyente) y el cómputo pago a cuenta por retenciones que es la suma de los dos campos anteriores y tampoco es editable por el contribuyente.

| onthouyente Periodo                                                                  | Actividades             | Determinacio | ón de Impuesto        | Retenciones                   | Percepciones                                      | Rec.Banca                         | ria Perc.Aduaneri *      |
|--------------------------------------------------------------------------------------|-------------------------|--------------|-----------------------|-------------------------------|---------------------------------------------------|-----------------------------------|--------------------------|
| Retenciones                                                                          |                         |              |                       |                               |                                                   | Doble                             | e clic para quitar       |
| CUIT Agente<br>Retención                                                             | Régimen de<br>Retención | 6            | Fecha de<br>Retención | N <sup>#</sup><br>Certificado | Retenido IE                                       | Reteni<br>LH                      | do                       |
| Datos de la Reter<br>CUIT del Agente de<br>Régmen de Retención<br>Fecha de Retención | ción<br>Retención:      |              | ]                     | *                             | Importar Rete<br>Excel<br>Archivo<br>Generar Arch | inciones<br>IXT tabulado<br>ivo   | Limpiar Grilla           |
| Importe Retenido IB                                                                  | tencion:                | 0.00         |                       |                               | Permite gene<br>posterior carr                    | rar el archivo x<br>pa de las Het | ds para una<br>enciones. |
| Innoste Retenido I                                                                   | 4                       | 0.00         |                       | Agregar                       | Ver Carpeta                                       | Retenciones                       | Generar                  |
|                                                                                      |                         | 0.00         | -                     |                               | IN                                                | S.BRUTOS                          | LOTE HOGAR               |
|                                                                                      | Total de R              | etenciones:  |                       |                               |                                                   | 0.00                              | 0.00                     |
|                                                                                      | Descuento               | Pago en Tén  | mino Parte prop       | orcional de Rel               | tenciones:                                        | 0.00                              | 0.00                     |
|                                                                                      | Cómputo P               | ago a Cuenta | por Retencione        | 181                           |                                                   | 0.00                              | 0.00                     |
|                                                                                      |                         |              |                       |                               |                                                   | MANY DOCLAR                       |                          |

En la solapa de "Percepciones" se procede de la misma manera que en la anterior, solo que teniendo en cuenta únicamente percepciones sufridas.

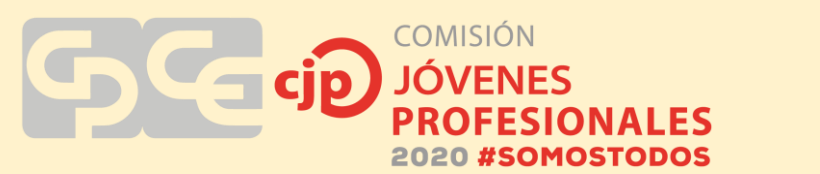

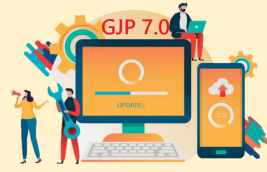

| ntribuyente Periodo /       | Actividades Determinad  | ción de Impuesto           | Retenciones       | Percepa     | ciones Rec.Ba                         | ncaria             | Perc.Aduaner. *   |
|-----------------------------|-------------------------|----------------------------|-------------------|-------------|---------------------------------------|--------------------|-------------------|
| Percepciones                |                         |                            |                   |             | D                                     | oble cl            | ic para quitar    |
| CUIT Agente<br>Percepción   | Denominación<br>Agente  | Fecha de I<br>Percepción ( | ve<br>Comprobante | Perci<br>IB | bido Per<br>LH                        | cibido             |                   |
| Datos de la Percep          | ción                    |                            |                   |             |                                       |                    | Inclusion College |
| CUIT del Agente:            |                         |                            |                   | Importar    | Retenciones                           | 1                  | ampior Grina      |
| Régimen de Percepci         | ón:                     |                            | ~                 | OExc        | d                                     |                    |                   |
| Fecha de Percepción         | 11/08/2020              |                            |                   | O Arct      | ivo TXT tabular                       | do                 | Importar          |
| N <sup>2</sup> Comprobante: |                         |                            |                   | Generar     | Archivo                               |                    |                   |
| Importe Percibido IB:       | 0.00                    |                            |                   | Permite     | generar el archiv<br>r carga de las r | o xis pa<br>ercepx | ara una<br>sones. |
| Importe Percibido LH:       | 0.00                    | Agn                        | egar              | Ver Car     | eta Percepcion                        |                    | Generar           |
|                             |                         |                            | ING.BF            | RUTOS       | LOTE HOGAR                            |                    |                   |
| Total de Percepcie          | ones:                   |                            |                   | 0.00        | 0.00                                  | 1                  |                   |
| Descuento Pago e            | n Término Parte propor  | cional de Percepci         | ones              | 0.00        | 0.00                                  | 1                  |                   |
| Cómputo Pago a C            | Cuenta por Percepciones | ĸ                          |                   | 0.00        | 0.00                                  |                    |                   |
|                             |                         |                            |                   |             | Carper                                | 0011               | Ver Mapa          |
| 10000                       |                         |                            | 1223              |             |                                       |                    | 1.1               |

En la pestaña siguiente, "Rec. Bancaria", se completan todas aquellas retenciones del Sistema de Recaudación y Control de Acreditaciones Bancarias (SIRCREB), que son aquellas efectuadas por los bancos en función a las acreditaciones en sus cuentas bancarias. Corresponde a los contribuyentes incluidos en el Padrón Mensual de SIRCREB para la Jurisdicción de San Juan. Las mismas no pueden ser de fecha posterior a la fecha de vencimiento de la DDJJ. Este pago a cuenta solo es imputable al Impuesto no así al Adicional Lote Hogar. Se debe indicar CUIT del agente, fecha de la recaudación, CBU de la cuenta que sufrió la retención (que debe estar previamente cargado) y el importe de la misma. Una vez completados los datos se debe hacer clic en "Agregar" y se añade en el cuadro superior. Al igual que las retenciones o percepciones, estas se pueden importar desde un archivo Excel o txt.

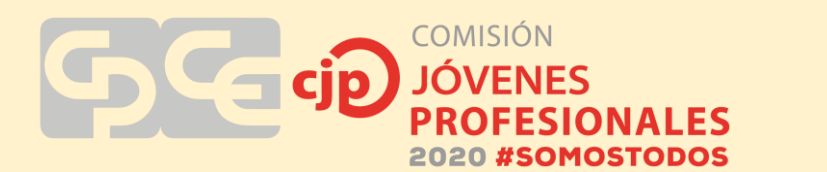

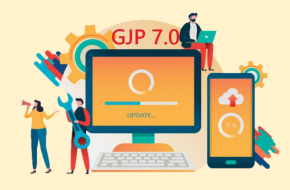

| Recaudación Bancaria                                      |                  |                         |          |         |             |                               | Doble c                  | lic para quitar |
|-----------------------------------------------------------|------------------|-------------------------|----------|---------|-------------|-------------------------------|--------------------------|-----------------|
| CUIT Agente Rec.Bancaria                                  |                  | Fecha de<br>Recaudación |          | (       | :BU         |                               | Importe<br>Recaudado     |                 |
| 30500009442                                               |                  | 01/06                   | /2020    | 0       | 15050060280 | 00058640757                   |                          | 2.56 €          |
| 30500009442                                               |                  | 01/07                   | /2020    | 0       | 45050060280 | 00058640757                   |                          | 41.60 C         |
| 30628284357                                               |                  | 01/07                   | 2020     | 0       | 17007254000 | 00048477183                   |                          | 157,36 €        |
| Datos de la Recaudación CUIT:<br>Fecha de la Recaudación: | Bancaria<br>Mes: | (SIRCREB)<br><br>7 v    | Mio:     | 2020    | ~           | Generar Archi<br>Permite gene | vo<br>rarel archivoxls p | ara una         |
| CBU:                                                      | _                |                         |          |         | ~           | Ver Carpeta B                 | ancarias                 | Generar         |
| Importe Recaudado:                                        |                  | 0.00                    |          |         |             | Importar Bete                 | nciones                  |                 |
|                                                           |                  |                         |          | Agreg   | ar          | Excel                         |                          |                 |
|                                                           |                  |                         |          |         |             | O Archivo T                   | XT tabulado              | Importar        |
| Total de Recaudación Ba                                   | incaria:         |                         |          |         | Ľ.          | 201.52                        |                          |                 |
| Descuento Pago en Térm                                    | ino Parl         | te proporciona          | al de Re | c.Banca | ria         | 35.56                         |                          |                 |
| Cómputo Pago a Cuenta                                     | por Rec          | Bancaria:               |          |         |             | 237.08                        |                          |                 |
|                                                           |                  |                         |          |         |             |                               | 110000000000             | 1.15.100.00     |

En la pestaña "Perc. Aduaneras" se informan, en caso de que hubieren, las percepciones efectuadas por Aduana Argentina dependiente de la AFIP correspondiente a las importaciones de mercaderías, que se incluirán en la DDJJ. Estas Percepciones tampoco pueden ser de fecha posterior a la fecha de vencimiento de la DDJJ y solo se imputan a ingresos brutos no así al adicional lote hogar.

Los datos para completar cada ítem de esta solapa se obtienen del Certificado de Percepción otorgado por la Aduana.

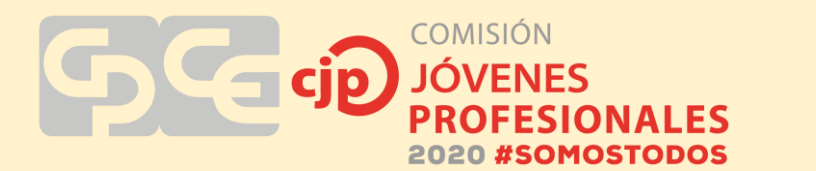

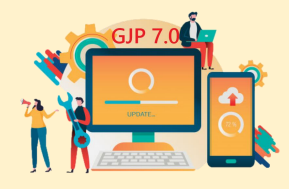

| Percepciones Aduaneras                                    |                       |              |           |                 | Doble clic            | para custar |
|-----------------------------------------------------------|-----------------------|--------------|-----------|-----------------|-----------------------|-------------|
| Fecha Percepción Núme<br>Aduanera Núme                    | ro de Despacho /      | duanera      |           | Import<br>Aduar | te Percepción<br>tera |             |
| Datos de la Percepción Adua<br>Fecha Percepción Aduarera: | nera<br>martes .11 de | r agosto (   | de 2020 🗸 |                 |                       |             |
| Número de Despacho Aduanero:                              | -                     |              |           |                 |                       |             |
| Importe Percepción:                                       | 0.00                  | i            |           |                 | Agr                   | egar        |
| Total de Percepciones Adu                                 | ineras:               |              |           | 0.00            |                       |             |
| Descuento Pago en Términa                                 | Parte proporcion      | al de Perc.A | duanera   | 0.00            |                       |             |
| Cómputo Pago a Cuenta po                                  | Perc Aduaneras        |              |           | 0.00            |                       |             |
|                                                           |                       |              |           |                 |                       |             |
|                                                           |                       |              |           |                 |                       | 96.464-5    |

En la siguiente pestaña "Saldos a favor" se completan aquellos saldos que el contribuyente tiene a su favor por pagos anteriores o por excesos de retenciones. Son saldos a favor de libre disponibilidad del contribuyente para ser imputados a futuras Declaraciones Juradas que se devenguen. El concepto Saldos por Excesos de Retenciones incluye tanto las retenciones como percepciones.

Se debe completar el anticipo de donde surge el saldo a favor, la secuencia que indica la presentación generadora del saldo (la cual será 0 para el Tipo Original y 1, 2, 3, etc., para el tipo rectificativa), el origen del saldo a favor y el importe del saldo. Luego se hace clic en "Agregar" y se añaden en el cuadro superior.

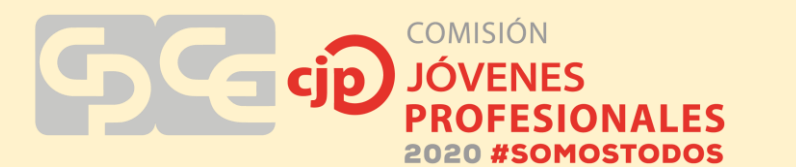

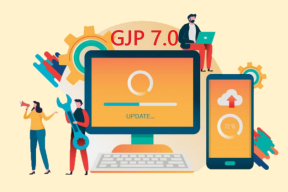

| eriores                                                                 |                                                                                                    | D                                                                                                    | oble clic para qu                                                                                                    | uitar                                                                                                    |
|-------------------------------------------------------------------------|----------------------------------------------------------------------------------------------------|----------------------------------------------------------------------------------------------------|----------------------------------------------------------------------------------------------------|----------------------------------------------------------------------------------------------------|
| encia Origen del Sa<br>Favor                                            | ido a Impor<br>Saldo                                                                                                    | te Impo<br>1B Sald                                                                                                    | xte<br>lo LH                                                                                                    | 1                                                                                                    |
| (Eerrola: 072003)                                                       |                                                                                                    |                                                                                                    |                                                                                                    |                                                                                                    |
| (Eerodo: 0 - Ocional 1 - Rec                                            | (Reative NPL atc)                                                                                                    |                                                                                                    |                                                                                                    |                                                                                                    |
| (destroy o = original, i = rec                                          | andaria (1-1, eve)                                                                                                    |                                                                                                    |                                                                                                    |                                                                                                    |
| 0.00 Importe Saldo LH:                                                  | 0.00                                                                                                    |                                                                                                    | Agregar                                                                                                    |                                                                                                    |
|                                                                         | ING.BRUTOS                                                                                                    | LOTE HOGAR                                                                                                    |                                                                                                    |                                                                                                    |
|                                                                         | and the second second sec |                                                                                                    | 1.                                                                                                    |                                                                                                    |
|                                                                         | 0.00                                                                                                    | 0.00                                                                                                    | £                                                                                                    |                                                                                                    |
| mino DDJJ Anterior pag.en Término:                                      | 0.00                                                                                                    | 0.00                                                                                                    |                                                                                                    |                                                                                                    |
| mnino DDJJ Anterior pag.en Término:<br>mnino Excedentes de Retenciones: | 0.00<br>0.00<br>0.00                                                                                                    | 0.00                                                                                                    |                                                                                                    |                                                                                                    |
|                                                                         | eriores<br>encia Origen del Sa<br>Favor<br>(Ejempio: 072003)<br>(Ejempio: 0 × Original, 1 × Rec<br>0.00 Importe Saldo LH:                                                                                                    | eriores<br>encia Orígen del Saldo a Impor<br>Favor Saldo<br>(Ejempio: 072003)<br>(Ejempio: 0 = Original, 1 = Rectificativa Nº1, etc)<br>0.00 Importe Saldo LH: 0.00<br>DIG BELITIOS | eriores D<br>encia Origen del Saldo a Importe Impo<br>Favor Saldo IB Saldo<br>(Ejemplo: 072003)<br>(Ejemplo: 0 = Original, 1 = Rectificativa Nº1, etc)<br>0.00 Importe Saldo LH: 0.00<br>INCERRITION ICOTE LEDICADE | eriores Doble clic para q<br>encia Origen del Saldo a Importe Importe<br>Favor Saldo IB Saldo LH<br>(Ejemplo: 072003)<br>(Ejemplo: 0 = Original, 1 = Rectificativa Nº1, etc)<br>0.00 Importe Saldo LH: 0.00 Agregar |

La solapa de "Descuento por pago en término" corresponde al descuento del 15% que obtiene el contribuyente en la medida que el pago total o parcial se efectúe hasta la fecha de vencimiento de cada obligación. El límite del importe del descuento será el 15% del impuesto determinado. Los pagos a cuenta en sus distintos conceptos siempre dan lugar al descuento del 15% en su proporción. Los campos de esta pantalla no son editables por el contribuyente.

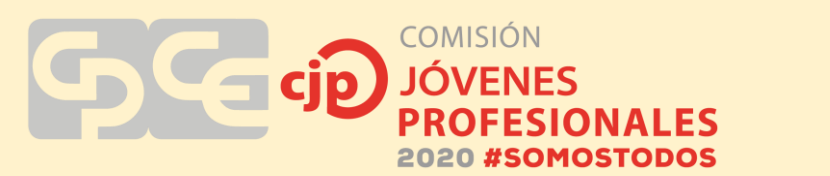

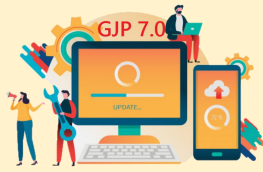

| Descuentos por Pago en Término Impuesto Determinado: Por Retenciones: Por Percepciones: Por Recaudaciones Bancarias: Por Recaudaciones Advances: | ING.BRUTOS<br>432.00<br>0.00<br>0.00 | LOTE HOGAR<br>86.40 |          |
|----------------------------------------------------------------------------------------------------|--------------------------------------|---------------------|----------|
| Impuesto Determinado:<br>Por Retenciones:<br>Por Percepciones:<br>Por Recaudaciones Bancarias:<br>Por Recaudaciones Ad anexas                    | 432.00<br>0.00<br>0.00               |                     |          |
| Por Retenciones:<br>Por Percepciones:<br>Por Recaudaciones Bancarias:                                                                            | 0.00                                 |                     |          |
| Por Percepciones:<br>Por Recaudaciones Bancarias:<br>Por Percepciones Educates                                                                   | 0.00                                 |                     |          |
| Por Recaudaciones Bancarias:                                                                                                    | 35.56                                |                     |          |
| Por Persentiones Ad general                                                                                                    |                                      |                     |          |
| For Foroigeournes Associations.                                                                                                    | 0.00                                 |                     |          |
| Por Saldos a Favor Pagos Anteriores:                                                                                                    | 0.00                                 |                     |          |
| Por Saldos a Favor Excedentes de Retenciones:                                                                                                    | 0.00                                 |                     |          |
| Limite Descuento pago en Término por Pagos a Cuenta:                                                                                             | 35.56                                | 0.00                |          |
| Impuesto Neto de Descuentos por Pagos a Cuenta:                                                                                                  | 396.44                               | 86.40               |          |
|                                                                                                    |                                      | Caron DD.U          | Ver Mapa |

La siguiente pestaña "Pagos no bancarios" corresponde a aquellos pagos realizados por el contribuyente o terceros que, en virtud de un Expediente o Resolución, se transforman en créditos de libre disponibilidad y que se imputan a la Declaración Jurada en cuestión.

Estos pagos pueden referirse a:

- Compensación o Créditos de Libre Disponibilidad (Ingr. Brutos y Lote Hogar): son créditos que el contribuyente tiene a su favor en virtud a una Resolución de la DGR reconociendo el mismo. Debe indicar el Nº de Expediente y Resolución.
- Pagos con Transferencia (Ingr. Brutos y Lote Hogar): son créditos obtenidos por terceros en el cual la DGR autoriza la transferencia del mismo por una Resolución. Debe indicar el CUIT del Cedente y el Nº del Expediente.
- Otros Créditos (Ingr. Brutos y Lote Hogar): corresponde a créditos que no se encuentran en las tipificaciones anteriores.
- Saldos de Excedentes de Imputación de Créditos Correspondientes a Periodos Anteriores (Ingr. Brutos y Lote Hogar): son los saldos a favor que tiene el contribuyente producto de créditos no imputados en su totalidad. Debe informar el Anticipo y Periodo de donde surge el mismo.

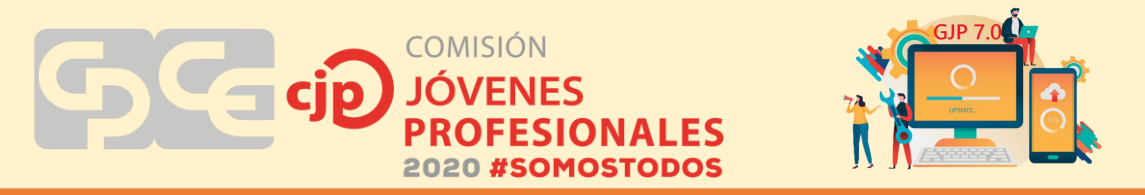

• Total de Pagos No Bancarios: es la suma de los conceptos enunciados anteriormente. No es editable por el Contribuyente.

| Percepciones | Rec.Bancaria        | Perc.Aduaneras          | Saldos a Favor    | Descuentos por Pago en Térm   | ino Pagos No | Bancarios Liqui * |
|--------------|---------------------|-------------------------|-------------------|-------------------------------|--------------|-------------------|
| Pagos No I   | Bancarios           |                         |                   |                               | ING.BRUTOS   | LOTE HOGAR        |
| Compensa     | ciones o Crédito    | os de Libre Dispon      | ibilidad:         | [                             | 0.00         | 0.00              |
| Expe         | edente Compensac    | són:                    |                   |                               |              |                   |
| Res          | slución DGR de Re   | conocimiento del Cré    | dito:             |                               |              |                   |
| Pagos con    | n Transferencia     | ŧ                       |                   | [                             | 0.00         | 0.00              |
| CUIT         | T del Cedente:      |                         |                   |                               |              |                   |
| Expe         | ediente de la Trans | ferencia:               |                   |                               |              |                   |
| Otros Créc   | áitos:              |                         |                   |                               | 0.00         | 0.00              |
| Saldos de    | Excedentes de       | Imputación de Cre       | iditos Correspond | šentes a Períodos Anteriores: | 0.00         | 0.00              |
| Peri         | odo de la Imputació | ón de Crédito Anterior: |                   | (Ejemplo: 072003)             |              |                   |
| Total de F   | agos No Banca       | rios:                   |                   | [                             | 0.00         | 0.00              |
|              |                     |                         |                   |                               | Carpar DD.U  | Ver Mapa          |
|              | 00100               |                         |                   |                               |              | 100               |

En la última pestaña "Liquidación de Saldos" se determina el importe del Saldo a Favor de la DGR o del Contribuyente. Los campos de esta pantalla no son editables por el contribuyente. Una vez terminada la liquidación se hace clic en "Confirmar DDJJ" y el sistema de modo automático muestra el papel de trabajo que puede imprimirse, guardarse o consultarse posteriormente. COMISIÓN JÓVENES PROFESIONALES 2020 #SOMOSTODOS

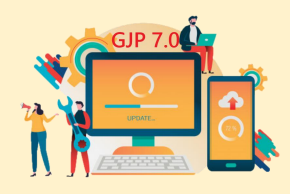

| Perc Aduaneras | Saldos a Favor                  | Descuentos por     | Pago en  | Término     | Pag | os No Bancarios  | Liquidación | de Saldo | *          | ٠  |
|----------------|---------------------------------|--------------------|----------|-------------|-----|------------------|-------------|----------|------------|----|
| Liquidación e  | de Saldo de la DD               | n                  |          |             |     |                  | ING.BR      | UTOS     | LOTE HOGAR |    |
| Impuesto N     | ito de Descuentos po            | r Pago a cuenta:   |          |             |     |                  | 4           | 396.44   | 86.40      |    |
| MENOS          | Saldo a Favor de Per            | iodos Anteriores:  |          |             |     |                  |             | 0.00     | 0.00       | Ĺ  |
| MENOS          | Retenciones:                    |                    |          |             |     |                  |             | 0.00     | 0.00       |    |
| MENOS          | Percepciones:                   |                    |          |             |     |                  |             | 0.00     | 0.00       |    |
| MENOS          | Recaudaciones Bank              | arias:             |          |             |     |                  | 1           | 201.52   | 0.00       | Ľ  |
| MENOS          | Percepciones Aduan              | Mas:               |          |             |     |                  |             | 0.00     | 0.00       | Ľ  |
| Saldo a F      | avor <mark>del</mark> Contribuy | ente:              | 0.00     | 0           | .00 | A Favor de la DG | iR:         | 194.92   | 86.40      | Ì  |
| MENOS          | Descuento Pago en               | Término por Pago B | ancario: |             |     |                  |             | 29.24    | 12.96      | ľ  |
| Saldo a F      | avor del Contribuy              | ente:              | 0.00     | 0           | .00 | Favor de la DG   | iR:         | 165.68   | 73.44      |    |
| MAS            | Otros Débitos:                  |                    |          |             |     |                  |             | 0.00     | 0.00       | Ē  |
| MAS            | Fecha de Pago: 2                | 1/08/2020          | Dias Tr  | anacumidos: |     | 0 Interest       | et. [       | 0.00     | 0.00       |    |
| MENOS          | Pagos No Bancarios              |                    |          |             |     |                  |             | 0.00     | 0.00       |    |
| Saldo a Fi     | avor del Contribuy              | ente:              | 0.00     | 0           | .00 | Favor de la DG   | R:          | 165.68   | 73.44      | C. |
|                |                                 |                    |          |             |     |                  | Caro        | er DDJJ  | Ver Mag    | a  |
|                |                                 |                    |          |             |     | 17               | -           |          |            |    |

En el menú Declaración Jurada/Consulta, el contribuyente podrá consultar las DDJJ generadas con anterioridad. Debe seleccionar el Contribuyente y el anticipo en cuestión. Una vez visualizada la DDJJ tiene la opción de imprimir el papel de trabajo respectivo.

| Contribuyente: |            |                                                       | Imp                      | rimir Lista       | Imprimir DDJJ     |
|----------------|------------|-------------------------------------------------------|--------------------------|-------------------|-------------------|
| Periodo        | Anticipo   | Tipo Se                                               | cuencia                  | os contribuyentes |                   |
| 2020           | 1          | Original                                              |                          |                   | Latera de Deresea |
| 2020           | 6          | Original                                              | 0 Bin                    | inar DOJJ         | Cuenta            |
| 2020           | 5          | Original                                              | 0                        | 1.00.00000        | 000000000         |
| MiDG           | R Ingresos | s Brutos - SISTEMA DOMI                               | CILIARIO DE INGRESO      | S BRUTOS          |                   |
|                |            | INSCRIPCION :                                         | CUIT :                   |                   |                   |
|                |            | RAZON SOCIAL :                                        |                          |                   |                   |
|                |            | DATOS DEL PERIODO                                     |                          |                   |                   |
|                |            | PERIODO : 2020 DDJJ : 2                               | 7 FECHA VENCIMIENTO : 21 | /08/2020          |                   |
|                |            | NUMERO PRESENTACION :                                 | 0 TIPO PRESENTACION :    | Original          |                   |
| INGR           | ESOS B     | RUTOS                                                 |                          |                   |                   |
| CODIGO         |            | DESCRIPCION ACTIVIDAD                                 | BASE IMPONIBLE           | ALICUOTA          | IMPORTE           |
| 869090         | SERVICIOS  | RELACIONADOS CON LA SALUD HU<br>N.C.P.                | MANA \$6720              | 3                 | \$201.6           |
|                |            | THE R. LEWIS CO., NAMES AND ADDRESS OF TAXABLE PARTY. | +7554                    |                   | 4.0.0.F           |

Comisión de Jóvenes Profesionales 2020 - San Juan - "Somos Todos" - Página 27

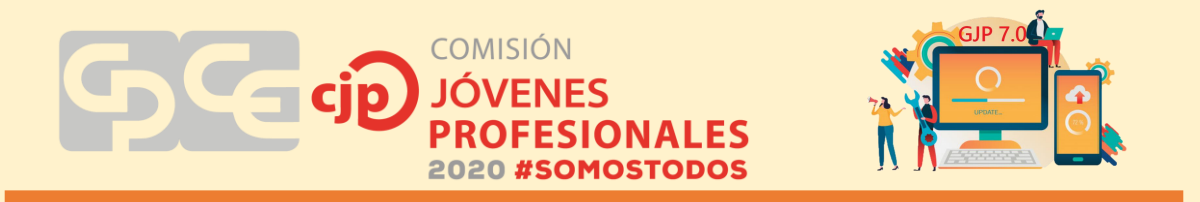

Para presentar la DDJJ de manera electrónica se debe seleccionar dentro del menú "Declaraciones Juradas" la opción "Presentación Electrónica de DDJJ"

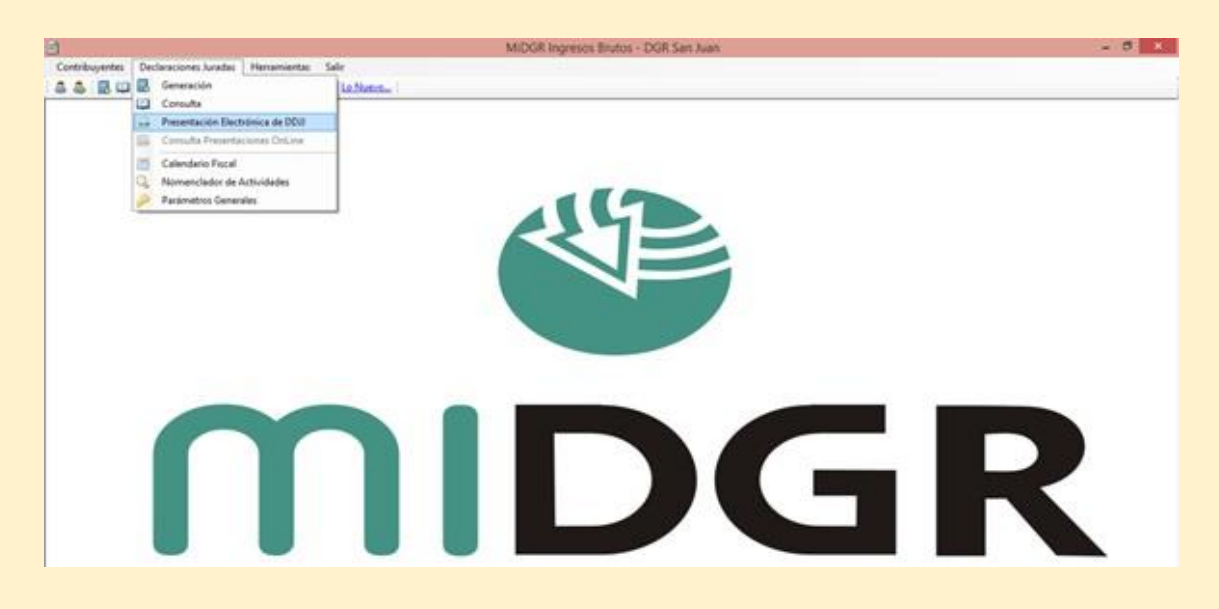

Luego se selecciona la o las DDJJ que quiere presentar y hacer clic en Generar. El archivo que se genera tiene el formato "zip" y se puede elegir en que carpeta de la computadora guardarlo. En todos los casos siempre genera solo un archivo por más que se incluyan varias DDJJ.

| Nro.Inscripción         Período         Articipo         Tipo         Nro.Pres.         Esta           ✓         000146589-3         2020         7         Ongrial         0         ACre           ○         000146589-3         2020         5         Original         0         Verfic           ○         000146589-3         2020         5         Original         0         Verfic           ○         000146589-3         2020         4         Original         0         Verfic           ○         000146589-3         2020         3         Original         0         Verfic           ○         000146589-3         2020         2         Original         0         Verfic           ○         000146589-3         2020         1         Original         0         Verfic           ○         000146589-3         2019         12         Original         0         Verfic           ○         000146589-3         2019         10         Original         0         Verfic           ○         000146589-3         2019         3         Original         0         Verfic           ○         000146589-3         2019         3                                                                                                    | CIR                                                                                                    | ónico a generar.                                         | nes Juradas qu                         | e desea incluir | en el Registro |           |                 |  |
|----------------------------------------------------------------------------------------------------|----------------------------------------------------------------------------------------------------|----------------------------------------------------------|----------------------------------------|-----------------|----------------|-----------|-----------------|--|
| O00-145389-3         2020         7         Original         0         A Credit           000-145389-3         2020         6         Original         0         Vertice           000-145389-3         2020         5         Original         0         Vertice           000-145389-3         2020         4         Original         0         Vertice           000-145389-3         2020         4         Original         0         Vertice           000-145389-3         2020         3         Original         0         Vertice           000-145389-3         2020         3         Original         0         Vertice           000-145389-3         2020         2         Original         0         Vertice           000-145389-3         2019         1         Original         0         Vertice           000-145389-3         2019         10         Original         0         Vertice           000-145389-3         2019         3         Original         0         Vertice           000-145389-3         2019         3         Original         0         Vertice           000-145389-3         2019         3         Original         0 <th></th> <th>Nro.Inscripción</th> <th>Período</th> <th>Anticipo</th> <th>Tipo</th> <th>Nro.Pres.</th> <th>Estado</th>                                                                                                    |                                                                                                    | Nro.Inscripción                                          | Período                                | Anticipo        | Tipo           | Nro.Pres. | Estado          |  |
| 000-146589-3         2020         6         Original         0         Vertic           000-146589-3         2020         5         Original         0         Vertic           000-146589-3         2020         4         Original         0         Vertic           000-146589-3         2020         4         Original         0         Vertic           000-146589-3         2020         3         Original         0         Vertic           000-146589-3         2020         2         Original         0         Vertic           000-146589-3         2020         1         Original         0         Vertic           000-146589-3         2019         12         Original         0         Vertic           000-146589-3         2019         12         Original         0         Vertic           000-146589-3         2019         10         Original         0         Vertic           000-146589-3         2019         3         Original         0         Vertic           000-146589-3         2019         3         Original         0         Vertic           000-146589-3         2019         3         Original         0                                                                                                    | •                                                                                                    | 000-146989-3                                             | 2020                                   | 7               | Orginal        | 0         | AChequeor       |  |
| 000-146989-3         2020         5         Original         0         Vertic           000-146989-3         2020         4         Original         0         Vertic           000-146989-3         2020         3         Original         0         Vertic           000-146989-3         2020         2         Original         0         Vertic           000-146989-3         2020         2         Original         0         Vertic           000-146989-3         2020         1         Original         0         Vertic           000-146989-3         2020         1         Original         0         Vertic           000-146989-3         2019         10         Original         0         Vertic           000-146989-3         2019         10         Original         0         Vertic           000-146989-3         2019         3         Original         0         Vertic           000-146989-3         2019         3         Original         0         Vertic           000-146989-3         2019         3         Original         0         Vertic           000-146989-3         2019         3         Original         0         <                                                                                                    |                                                                                                    | 000-146989-3                                             | 2020                                   | 6               | Original       | 0         | Venticar        |  |
| 000-145989-3         2020         4         Original         0         Vertice           000-145989-3         2020         3         Original         0         Vertice           000-145989-3         2020         2         Original         0         Vertice           000-145989-3         2020         2         Original         0         Vertice           000-145989-3         2020         1         Original         0         Vertice           000-145989-3         2019         12         Original         0         Vertice           000-145989-3         2019         10         Original         0         Vertice           000-145989-3         2019         10         Original         0         Vertice           000-145989-3         2019         3         Original         0         Vertice           000-145989-3         2019         3         Original         0         Vertice           000-145989-3         2019         3         Original         0         Vertice           000-145989-3         2019         3         Original         0         Vertice           Seleccionar Todas         Deseleccionar Todas         Examinor Ar <td< td=""><td></td><td>000-146989-3</td><td>2020</td><td>5</td><td>Original</td><td>0</td><td>Verficar</td></td<>                                                                                                    |                                                                                                    | 000-146989-3                                             | 2020                                   | 5               | Original       | 0         | Verficar        |  |
| 000-146589-3         2020         3         Original         0         Vertice           000-146589-3         2020         2         Original         0         Vertice           000-146589-3         2020         1         Original         0         Vertice           000-146589-3         2019         12         Original         0         Vertice           000-146589-3         2019         10         Original         0         Vertice           000-146589-3         2019         10         Original         0         Vertice           000-146589-3         2019         10         Original         0         Vertice           000-146589-3         2019         3         Original         0         Vertice           000-146589-3         2019         3         Original         0         Vertice           000-146589-3         2019         3         Original         0         Vertice           000-146589-3         2019         3         Original         0         Vertice           000-146589-3         2019         3         Original         0         Vertice           Seleccionar Todas         Deseleccionar Todas         Examinar Ar <t< td=""><td></td><td>000-146989-3</td><td>2020</td><td>4</td><td>Original</td><td>0</td><td>Verficar</td></t<>                                                                                                    |                                                                                                    | 000-146989-3                                             | 2020                                   | 4               | Original       | 0         | Verficar        |  |
| 000-146589-3         2020         2         Original         0         Vertice           000-146589-3         2020         1         Original         0         Vertice           000-146589-3         2019         12         Original         0         Vertice           000-146589-3         2019         10         Original         0         Vertice           000-146589-3         2019         10         Original         0         Vertice           000-146589-3         2019         3         Original         0         Vertice           000-146589-3         2019         3         Original         0         Vertice           000-146589-3         2019         3         Original         0         Vertice           000-146589-3         2019         3         Original         0         Vertice           000-146589-3         2019         3         Original         0         Vertice           000-146589-3         2019         3         Original         0         Vertice           000-146589-3         Deseleccionar         Todas         Examinor         Av                                                                                                    | 3                                                                                                    | 000-146989-3                                             | 2020                                   | 3               | Original       | 0         | Verficar        |  |
| 000-146589-3         2020         1         Original         0         Vertic           000-146589-3         2019         12         Original         0         Vertic           000-146589-3         2019         10         Original         0         Vertic           000-146589-3         2019         10         Original         0         Vertic           000-146589-3         2019         3         Original         0         Vertic           000-146589-3         2019         3         Original         0         Vertic           000-146589-3         2019         3         Original         0         Vertic           000-146589-3         2019         3         Original         0         Vertic           000-146589-3         2019         3         Original         0         Vertic           000-146589-3         2019         3         Original         0         Vertic           000-146589-3         Deseleccionar Todas         Examinar Ar         Original         0         Vertic           000-14598-3         Deseleccionar Todas         General         General         General         General         General         General         General         Gener                                                                                                    |                                                                                                    | 000-146989-3                                             | 2020                                   | 2               | Original       | 0         | Venticar        |  |
| 000-145989-3         2019         12         Original         0         Vertic           000-145989-3         2019         10         Original         0         Vertic           000-145989-3         2019         10         Original         0         Vertic           000-145989-3         2019         4         Original         0         Vertic           000-145989-3         2019         3         Original         0         Vertic           000-145989-3         2019         3         Original         0         Vertic           000-145989-3         2019         3         Original         0         Vertic           000-145989-3         2019         3         Original         0         Vertic           000-145989-3         2019         3         Original         0         Vertic           000-145989-3         2019         3         Original         0         Vertic           000-145989-3         Deseleccionar Todas         Examinor Ar         Other DCIF         Vertic           000-145989-3         Deseleccionar Todas         General         General         General                                                                                                    |                                                                                                    | 000-146989-3                                             | 2020                                   | 1               | Original       | 0         | Verficar        |  |
| 000-146589-3     2019     10     Original     0     Vertic       000-146589-3     2019     4     Original     0     Vertic       000-146589-3     2019     3     Original     0     Vertic       000-146589-3     2019     3     Original     0     Vertic       Seleccionar Todas       Examinar Ar       COOL 1 Para presentar in DOL/Loop Internet - conversions anothere y mes at sto de in DOL/Loop Internet - conversions anothere y mes at sto de in DOL/Loop Internet - conversions at sto de in DOL/Loop Internet - conversions at sto de in DOL/Loo                                                                                                    |                                                                                                    | 000-146989-3                                             | 2019                                   | 12              | Original       | 0         | Verficar        |  |
| O00-146585-3 2019 4 Original 0 Vertic     O00-146585-3 2019 3 Original 0 Vertic  Seleccionar Todas Deseleccionar Todas Examinar Ar OON 1 Para prependentia DDU/ por Internet agreements andrivas y mes at also de la DDI/ www.sanpandor.cov.ar General                                                                                                    |                                                                                                    | 000-146989-3                                             | 2019                                   | 10              | Original       | 0         | Venticar        |  |
| O00-146989-3 2019 3 Original 0 Verific Seleccionar Todas Deseleccionar Todas Examinar Ar OON 1 Para presentar la DOM por intervet, onvers las antivos y Toda la DOM verificación de la DOM verificación de la DOM serificación de la DOM serificación d |                                                                                                    | 000-146989-3                                             | 2019                                   | 4               | Original       | 0         | Verficar        |  |
| Seleccionar Todas Deseleccionar Todas Examinar Ar<br>CCRI 1. Para presentar la DCM por internet, convers las antivos y<br>Inse al alto de la DCIP <u>www.sanuandor.cov.ar</u> Genera                                                                                                    |                                                                                                    | 000-146989-3                                             | 2019                                   | 3               | Original       | 0         | Verficar        |  |
| CON 1: Para presentar la DOM por internet, conversi las antiviras y<br>rece al alto de la DGR <u>www.sanuandor.cov.ar</u>                                                                                                    | Seleccionar Todas                                                                                                    |                                                          | Deseleccionar Todas                    |                 |                | Ex        | aminar Archivos |  |
|                                                                                                    |                                                                                                    | 1 Para presentar la Di<br>el alto de la DGFI <u>www.</u> | W por internet, o<br>seniuendor.gov.er | even ka antivos | ¥.5            | 0         | Generar Archiv  |  |
| CON 2: Para presentar la DOJJ por las unonas de la DGR, genere<br>antiviros e imprima los Papeles de Trabajo como DDJJ                                                                                                    | JON 2: Para presentar la DOU por las oficinas de la OGR, genere<br>activos e imprima los Papeles de Trabajo como DOU |                                                          |                                        |                 |                |           | Presentar Onlun |  |

![](_page_28_Picture_0.jpeg)

![](_page_28_Picture_1.jpeg)

|   | Nro.Inscripción | Periodo     | Anticipo | Тіро    | Nro.Pres. | Estado   |
|---|-----------------|-------------|----------|---------|-----------|----------|
| • | 000-145589-3    | 2020        | 7        | Orgnal  | 0         | A Cheque |
| + | 000-140303-3    | 2020        | Atenció  | onginal | 0         | X        |
|   | que             | seleccionó) |          |         | Acept     | ar y     |

Para completar la presentación de la DDJJ realizada, se ingresa en la página web de Rentas (www.sanjuandgr.gov.ar) y se debe seleccionar en el menú del lado izquierdo de la pantalla "Presentación de DDJJ" / "Ingresos Brutos", completar los datos del contribuyente referidos a N° de inscripción, clave CUR y clave de seguridad y se presiona el botón "Aceptar" para continuar.

| O Vinculos                 | Course de Destavasión luvada                                                                           |
|----------------------------|----------------------------------------------------------------------------------------------------|
| Impresion de Boletas       | Carga de Declaración Jurada                                                                            |
| Automotor / Inmobiliario   | In more Información importante contribuyentes inscriptos en Ingresos Brutos                            |
| C Deuda Vencida            | Sr. Contribuyente: Si Ud. està inscripto en Monotributo de A.J.D. es las categorias H.L.J.y.K. serà    |
| C Emision Tickets TRS      | incorporado al Régimen Simplificado Provincial del Impuesto sobre los Ingresos Bristos generándole el  |
| Planes de Financiacion     | débito pertinente a partir del mes de Enero 2018 y venciendo el 10/01/2018.                            |
| O Plan de Pago Permanente  | Recuerde: deberá presentar en Enero de 2018 según su terminación de CUIT la Declaración Jurada del mes |
| C Estado de Planes de Pago | 12/2017 como contribuyente del Régimen General.                                                        |
| C Monatoria Ley 2029-1     |                                                                                                    |
| Estado de Reg Ley 2029-1   | Relations al Invited a seconda                                                                         |
| Consultas On Line          |                                                                                                    |
| C Turnos On Line           | Impuesto: INGRESOS BRUTOS V                                                                            |
| C Estado de Deuda          | Nro.Inscripción                                                                                        |
| Consulta de Avaluca        | Contraseñal                                                                                            |
| Estado de Reg Ley 1504-I   | Class Securidad                                                                                        |
| Certificados               |                                                                                                    |
| Verificar Comprobantes     | (7915)                                                                                                 |
| Calculo de Intereses       | Taxan                                                                                                  |
| C Estado Debito Automatico | - And And And And And And And And And And                                                              |
| Baja Ingresos Brutos       |                                                                                                    |
| Mis Retenciones y Percep   | Ayuda                                                                                                  |
| Credito Fiscal BONOVIT     | Como obtener su contraseña DGRWEB. Ir aquí,                                                            |
| Credito Fiscal Ley 1744-1  |                                                                                                    |
| Presentacion DOJJ          | Si deses consultar datos de una cuenta de propresos Brutos. Agente de                                  |
| (#) Ingresos Enutos        | 122436-7.                                                                                              |
| Actividades #88            |                                                                                                    |
| Agentes de Retencion       |                                                                                                    |
| Agentes de Percepción      | Otras optimes                                                                                          |
| O DOJJ de Bienes           |                                                                                                    |

![](_page_29_Picture_0.jpeg)

En la opción 2, se hace clic en "Seleccionar archivo" y se busca el archivo generado por el aplicativo Mi DGR con formato "zip" para ser cargado. Luego se hace clic en "Consultar Declaración Jurada".

![](_page_29_Picture_2.jpeg)

El sistema solo reconoce el archivo subido y se debe corroborar que sea el del anticipo correcto que vamos a presentar, para continuar se presiona "Seleccionar DDJJ".

| Impresion de Boletas                                                                                                    | necepcion at                                                           | Processor de D                                             |                    |                       |
|----------------------------------------------------------------------------------------------------|------------------------------------------------------------------------|------------------------------------------------------------|--------------------|-----------------------|
| Automotor / Inmobiliario                                                                                                    | Número de                                                              |                                                            |                    |                       |
| Deuda Venoida                                                                                                    | Razón Sociali                                                          |                                                            |                    |                       |
| Envision Tickets TRS                                                                                                    | Domicilio:                                                             | 1                                                          |                    |                       |
| Planes de Financiacion                                                                                                    | Documento:                                                             | 1                                                          |                    |                       |
| Plan de Pago Permanenta                                                                                                    |                                                                        |                                                            |                    |                       |
|                                                                                                    |                                                                        |                                                            |                    |                       |
| Estado de Planes de Pago                                                                                                    | Versión utilizad                                                       | a de MiDGR: 1.3.                                           | 5                  |                       |
| Estado de Planes de Pago<br>Moratoria Ley 2029-1                                                                                           | Versión utilizad                                                       | a de MiDGR: 1.3.                                           | 5                  |                       |
| Estado de Planes de Pago<br>Moratoria Ley 2029-1<br>Estado de Reg Ley 2029-1                                                               | Versión utilizad                                                       | la de MiDGR: 1.3.<br>DJJ a cargar                          | 5                  |                       |
| Estado de Planes de Pago<br>Moratoria Ley 2020-1<br>Estado de Reg Ley 2020-1<br>Consultas On Line                                          | Versión utilizad<br>Seleccione la Di<br>Nro Tourne                     | la de MiDGR: 1.3.<br>DJJ a cargar<br>Clón Período          | Anticipo           | Nro.Presentación      |
| Estado de Planes de Plago<br>Monstoria Ley 2029-1<br>Estado de Reg Ley 2029-1<br>Consultas On Line                                         | Versión utilizad<br>Seleccione la Di<br>Nro Loscrip                    | a de MiDGR: 1.3.5<br>DJJ a cargar<br>Cón Período<br>2020   | 5<br>Anticipo<br>7 | Nro.Presentación<br>0 |
| Estado de Planes de Pago<br>Monteoria Ley 2028-1<br>Estado de Reg Ley 2029-1<br>Consultas On Line<br>1 Tumos On Line<br>Estado de Deuda    | Versión utilizad<br>Seleccione la Di<br>Nro. Inucrip<br>Beecconar DOUI | la de MiDGR: 1.3.<br>DJJ a cargar<br>Clón Período<br>2020  | 5<br>Anticipo<br>7 | Nro.Presentación<br>O |
| Estado de Planes de Plago<br>Moratoria Ley 2020-<br>Estado de Reg Ley 2020-<br>Consultas On Line<br>Estado de Deuda<br>Consulta de Avaluos | Versión utilizad<br>Seleccione la D<br>Nro.Loucrip<br>Seecconer DOUI   | la de MiDGR: 1.3.:<br>DJJ a cargar<br>Clón Período<br>2020 | 5<br>Anticipo<br>7 | Nro.Presentación<br>O |

![](_page_30_Picture_0.jpeg)

Se muestra en pantalla el detalle de la DDJJ del periodo liquidado y se hace clic en "Confirmar DDJJ".

| O Vinculos                 |            |                                                                                                    |                            |              |          |
|----------------------------|------------|----------------------------------------------------------------------------------------------------|----------------------------|--------------|----------|
| Impresion de Boletas       | Recepc     | ión de Archivos de DDJJ                                                                                                    |                            |              |          |
| Automotor / Inmobiliario   | Número d   | •                                                                                                    |                            |              |          |
| O Deuda Vencida            | Inscripcio | int interest in the second second sec |                            |              |          |
| O Emision Tickets TRS      | Domicilion | Charles .                                                                                                    |                            |              |          |
| Planes de Financiacion     | Document   | ter                                                                                                    |                            |              |          |
| Plat de Pacis Parmanente   |            |                                                                                                    |                            |              |          |
| Estado de Planes de Paco   | Detaile de | la Declaración, hurada Deriodos 7,2020 Te                                                                                                    | no: Original               |              |          |
| Meratoria Law 2020-1       | Cretome de | Na Cecharación Surada Período, 7-2020 1                                                                                                    | po, original               | Distances in |          |
| C Estado de Reo Ley 2020-J | Actividas  |                                                                                                    | tase imponiole             | Allica       | Limporte |
| Consultas On Line          | 869090     | SALUD HUMANA N.C.P.                                                                                                    | \$6.720,00                 | 3,00         | \$201,60 |
| D Turnes On Line           | 960990     | SERVICIOS PERSONALES N.C.P.                                                                                                    | \$7.500,00                 | 3,00         | \$225,00 |
| O Estado de Deuda          |            |                                                                                                    | Impuesto Dete              | minador      | \$432,00 |
| O Coca da de Avaluca       |            |                                                                                                    | De                         | scuento:     | \$64.80  |
| C Estado de Reo Lev 1504J  |            |                                                                                                    |                            | Recargo      | \$0,00   |
| O Centicados               |            |                                                                                                    | Rete                       | enciones:    | \$201.52 |
| O Verificar Commoniantes   |            | 54                                                                                                    | Ido Anterior por Exceso d  | le Pagos:    | \$0,00   |
| O Calculo de Intereses     | 1          | Saldo Ar                                                                                                    | nterior por Exceso de Rete | enciones:    | \$0.00   |
| C Estado Debito Automatico |            |                                                                                                    | Anticipe DD3               | J Actual:    | \$0,00   |
| O Baia Increace Brutos     |            |                                                                                                    |                            | NETO:        | \$165,68 |
| Mis Retenciones y Perceo   |            | Descripción                                                                                                    | Base Imponible             | Alic         | Importe  |
| Credito Facal BONOVIT      | ADICION    | AL LOTE HOGAR                                                                                                    | \$432,00                   | 20,00        | \$86,40  |
| Credito Fiscal Ley 1744-1  |            | New Street and a street street stre                                                                                                    | Impuesto Dete              | minado:      | \$86,40  |
| Presentacion DOJJ          |            |                                                                                                    | De                         | scuentos     | \$12.96  |
| O Ingresos Brutos          |            |                                                                                                    |                            | Recargo:     | \$0.00   |
| C Activicades IIB8         |            |                                                                                                    | Rete                       | encionesi    | \$0.00   |
| O Agentes de Retencion     |            | 51                                                                                                    | Ido Anterior por Exceso d  | e Pagos:     | \$0,00   |
| D Agentes de Percepcion    |            | Saldo A/                                                                                                    | iterior por Exceso de Rete | Inciones     | \$0,00   |
| DOUJ de Bienes             |            |                                                                                                    | Anticipe DD3               | 3 Actual:    | \$0.00   |
| Opciones de Usuarios       |            |                                                                                                    |                            | NETO         | \$73,44  |
| Obtension de Clave CUR     |            |                                                                                                    | TOTAL A                    | PAGAR:       | \$239,12 |
| Cuentas Relacionadas       | 0          |                                                                                                    |                            |              |          |
| Modificar Clave CUR        | Conterror  | 1000                                                                                                    |                            |              |          |
| D Modificar E-mail CUR     | Continuero | 0000                                                                                                    |                            |              |          |

Por último, el sistema muestra en pantalla la boleta y la constancia de presentación de la DDJJ. Se pueden imprimir ambas o pueden enviarse al correo electrónico declarado por el contribuyente en DGR. También el sistema permite el pago electrónico de las boletas.

![](_page_30_Picture_4.jpeg)

#### 4. CONCLUSIONES

Lo pretendido en el presente trabajo es establecer una guía básica para la liquidación y presentación de una DDJJ de ingresos brutos, que sirva para orientar al joven profesional que no tiene experiencia en la liquidación del impuesto.

COMISIÓN

Es importante aclarar que el trabajo es solo una guía básica que no pretende abarcar todas las particularidades del impuesto. Teniendo como objetivo mostrar lineamientos básicos.

#### 4.1. Recomendaciones:

Se recomienda para el joven profesional que se encuentra en el desafío de presentar una DDJJ de ingresos brutos:

- Estudiar al contribuyente, es decir, que tipo de actividades realiza, si debe pagar el impuesto por el régimen simplificado o general, etc.
- Solicitar al contribuyente los comprobantes y demás información necesaria.
- Realizar los papeles de trabajo.
- Realizar detenidamente la liquidación del impuesto y posteriormente la presentación de la DDJJ.
- No esperar a último momento para realizar la DDJJ, hacerla con cierta anticipación, para evitar inconvenientes tales como colapso de página de rentas.
- Ante dudas que puedan surgir en el proceso, consultar el código tributario o bibliografía relacionada, como así también a otros colegas o a la comisión de impuestos del CPCE.

### 5. BIBLOGRAFIA

Página web de la Dirección General de Rentas de San Juan, <u>www.sanjuandgr.gov.ar</u> Página web de la Administración Federal de Ingresos Públicos <u>www.afip.gov.ar</u>. Aplicativo Mi DGR Código Tributario de la Provincia de San Juan Material de estudio taller "mi primer cliente" año 2018